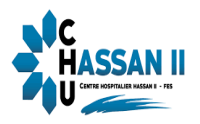

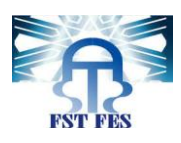

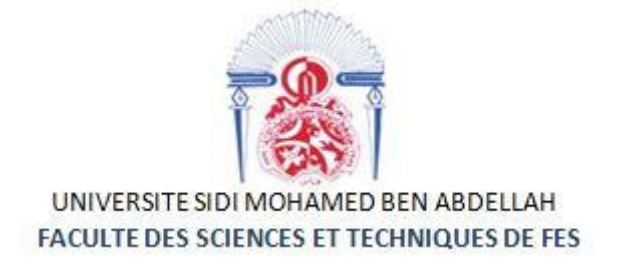

## Projet de Fin d'Etudes

Licence Sciences et Techniques Génie Informatique

## Réalisation d'une application de gestion des salles d'accouchements

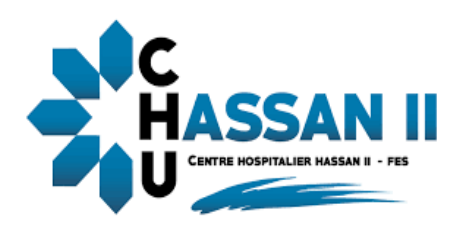

Lieu de stage : Le Centre Hospitalier et Universitaires de Fès(CHU)

Réalisé par :

ARRACH SOUMAYA RAHMANI SARA Encadré par :

Pr A. ZARGHILI (FST Fès) Mr A. NEGUI (CHU Fès)

Soutenu le 06/06/2018 Devant le jury composé de :

Pr L. LAMRINI Pr M. TALIBI ALAOUI Pr A. ZARGHILI

Année Universitaire 2017 - 2018

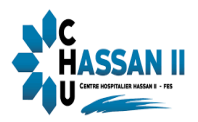

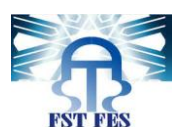

## Dédicace

Nous dédions ce modeste travail, comme preuve de respect de reconnaissance à :

Nos chers parents, pour les efforts qu'ils ont consentis pour notre éducation et notre formation, pour leur précieux soutien moral et matériel, pour leurs encouragements continus et pour leurs sacrifices tout au long de notre vie, que nous serons tellement très reconnaissants.

Nos famille, nos amis et tous nous proches qui nous nous souhaitent que du bonheur et de la réussite.

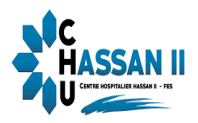

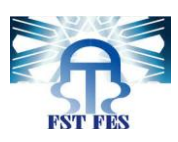

## **REMERCIEMENTS**

Avant tout développement sur cette expérience professionnelle, il apparait opportun de commencer ce rapport de stage par des remerciements, à ceux qui nous ont beaucoup appris au cours de stage et même à ceux qui ont eu la gentillesse de faire de ce stage un moment très profitable.

Nous remercions, avant tout et sans fin, notre Dieu ALLAH pour ses innombrables bienfaits.

Au terme de ce travail, nous avons le grand plaisir d'adresser nos vifs remerciements à notre responsable de stage, M<sup>r</sup> A. NEGUI ingénieur du service informatique au Centre Hospitalier Universitaire Hassan 2 Fès, pour son encadrement en dépit de son temps chargé et pour les moyens qui a mis à notre disposition pour accomplir notre stage de fin d'études dans les meilleures conditions.

Nos vifs remerciements sont adressés également à tous les informaticiens et personnel au CHU Hassan 2 Fès, pour leur sympathie, soutien et conseils durant toute notre période de stage.

On adresse nos sincères remerciements également à M<sup>r</sup> M. JAALI le Doyen de la Faculté des Sciences et Techniques de Fès (FSTF), M<sup>r</sup> R. BENABBOU Responsable du département informatique de la FSTF, Mr A. ZAHI chef de la filière Génie Informatique. Ainsi Mr A. ZARGHILI, notre encadrant pédagogique pour leur encadrement, leurs conseils au fur et à mesure du déroulement de notre stage, et à tous nos enseignants qui nous ont préparé théoriquement et pratiquement durant les trois ans de formation, ainsi que tout le corps administratif de la FSTF.

Pareillement, on remercie les honorables membres de jury, Pr L. LAMRINI, Pr M. TALIBI ALAOUI et Pr A. ZARGHILI qui ont accepté de juger notre travail.

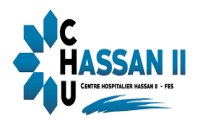

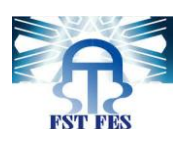

# Table des matières

| Table de | es matières                             | 4  |
|----------|-----------------------------------------|----|
| Liste de | s figures                               | 1  |
| Liste de | s tableaux                              | 2  |
| Liste de | s abréviations                          | 3  |
| Introdu  | CTION GENERAL                           | 5  |
| CHAPI    | FRE I <u>CONTEXTE GENERAL DU PROJET</u> | 6  |
| Introduc | ction                                   | 7  |
| I. (     | Organisme d'accueil CHU                 | 7  |
| 1.       | Présentation de CHU Fès                 | 7  |
| 2.       | Organigramme de CHU                     | 8  |
| 3. 8     | Service informatique                    | 8  |
| II.      | Présentation du projet :                | 9  |
| 1. (     | Critique de l'existant                  | 9  |
| 2. (     | Cahier de charge1                       | 0  |
| 3.       | Solutions proposées1                    | 1  |
| 4.       | Diagramme de GANTT : 1                  | 1  |
| CHAPI    | TRE II_ANALYSE ET CONCEPTION 1          | 13 |
| Introduc | tion :1                                 | 4  |
| I. Mé    | thodologie d'analyse:                   | .4 |
| 1.       | Le langage UML [1] 1                    | .4 |
| II. M    | odalisation de contexte 1               | .5 |
| 1.       | Les acteurs et leurs rôles1             | .5 |
| 2.       | Messages émis et reçus 1                | 7، |
| 2.1      | Diagramme de cas d'utilisation :1       | .8 |
| 2.2      | Digramme de packages2                   | 21 |
| 2.3      | Diagramme de séquence : 2               | 21 |
| 2.4      | Diagramme de classe :                   | 31 |
| 2.5      | Description du diagramme des classes3   | 31 |
| 2.6      | Modèle Logique Des données (MLD): 3     | 32 |
| CHAPI    | TRE III_PRESENTATION DE L'APPLICATION   | 33 |
| Introduc | ction : 3                               | 34 |
| I. I 'I  | Environnement de réalisation            | 34 |

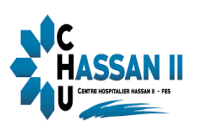

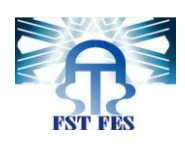

| 1. Serveur : Apache TomCat [2]                         |    |
|--------------------------------------------------------|----|
| 2. EDI : Eclipse [3]                                   |    |
| 3. Photoshop CS6 [4]:                                  |    |
| II. Technologies utilisées/ Langage de Programmation : |    |
| 1. JSF [5]:                                            |    |
| 2. HTML [6]:                                           |    |
| 3.CSS [8] :                                            |    |
| 4 .Langage java EE [8]:                                |    |
| Le modèle MVC (Modèle-Vue-Contrôleur):                 |    |
| Comment JAVA EE implémente-t-il le modèle MVC          |    |
| 5 .Hibernate[9]:                                       |    |
| III .Présentation de l'application :                   |    |
| 1. Fenêtre d'authentification :                        |    |
| 2.Accueil:                                             |    |
| 3.Menu :                                               |    |
| 4. Fenêtre patiente:                                   |    |
| 5. Fenêtre « Entrée » :                                |    |
| 6. Fenêtre « Accouchement »:                           |    |
| 7. Fenêtre « Sortie » :                                |    |
| 8. Fenêtre « Utilisateur »:                            |    |
| 9. Traçabilité :                                       |    |
| 10. Statistiques :                                     | 49 |
| CONCLUSION GENERAL:                                    | 51 |
| Références                                             | 52 |

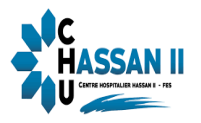

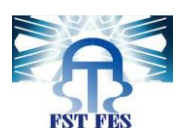

# Liste des figures

| Figure 1 : Organigramme CHU Hassan II                       | 8    |
|-------------------------------------------------------------|------|
| Figure 2 : Diagramme de GANTT de notre projet               | . 12 |
| Figure 3 : Diagramme de cas d'utilisation du réceptionniste | . 19 |
| Figure 4 : Diagramme decas d'utilisation d'administrateur   | . 20 |
| Figure 5 : Diagramme de package                             | . 21 |
| Figure 6 : Consulter compte                                 | . 22 |
| Figure 7 : Consulter patiente                               | . 24 |
| Figure 8 : Déclarer entrée                                  | . 26 |
| Figure 9 : Déclarer accouchement                            | . 27 |
| Figure 10 : Déclarer sortie                                 | . 29 |
| Figure 11 : Diagramme de classe                             | . 31 |
| Figure 12 : Modèle Logique des données                      | . 32 |
| Figure 13 : Modèle MVC                                      | . 36 |
| Figure 14 : Fenêtre d'authentification                      | . 38 |
| Figure 15 : Fenêtre d'accueil                               | . 38 |
| Figure 16 : Menu principale des deux acteurs                | . 39 |
| Figure 17 : Les sous menus                                  | . 40 |
| Figure 18 : Fenêtre patiente                                | . 41 |
| Figure 19: Ajouter nouvelle patiente                        | . 41 |
| Figure 20 : Modifier patiente                               | . 42 |
| Figure 21 : Confirmation de suppression                     | . 42 |
| Figure 22 : Fenêtre entrée                                  | . 42 |
| Figure 23 : PDF                                             | . 43 |
| Figure 24 : Exemple de rapport                              | . 43 |
| Figure 25:Fenêtre des détails                               | . 43 |
| Figure 26 : Certificat de naissance                         | . 44 |
| Figure 27: Ajouter nouvelle entée                           | . 45 |
| Figure 28: Message de confirmation                          | . 45 |
| Figure 29 : fenêtre accouchement                            | . 45 |
| Figure 30: Déclarer accouchement                            | . 46 |
| Figure 31: Déclarer sortie                                  | . 46 |
| Figure 32 : Déclarer sortie                                 | . 47 |
| Figure 33 : Fenêtre « Utilisateur »                         | . 47 |
| Figure 34 : Ajouter nouvel utilisateur                      | . 48 |
| Figure 35 : Message d'erreur                                | . 48 |
| Figure 36 : Traçabilité concernant la fenêtre patiente      | . 48 |
| Figure 37 : Traçabilité pour les fenêtres d'accouchements   | . 49 |
| Figure 38 : Sélection d'année pour les statistiques         | . 49 |
| Figure 39 :Statistique                                      | . 50 |
|                                                             |      |

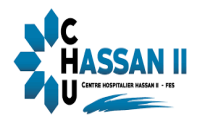

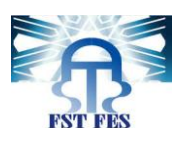

## Liste des tableaux

| Tableau 1 : carte d'identité du centre | 7  |
|----------------------------------------|----|
| Tableau 2 : Rôles réceptionniste       | 15 |
| Tableau 3 : rôles administrateur       |    |
| Tableau 4 : Les messages émis et reçus |    |

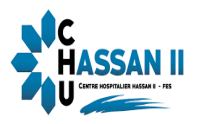

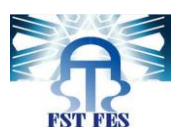

## Liste des abréviations

| Abréviation | Désignation                               |
|-------------|-------------------------------------------|
| FSTF        | Faculté des Sciences et Techniques Fès    |
| CHU         | Centre Hospitalier Universitaire          |
| UML         | Langage Unifié pour la Modélisation objet |
| Java EE     | Java Entreprise Edition                   |
| JSF         | Java Server Faces                         |
| HTML        | HyperText Markup Language                 |
| CSS         | Cascading Style Sheets                    |
| MVC         | Modèle Vue Contrôleur                     |

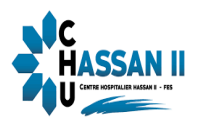

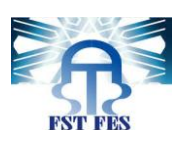

## **INTRODUCTION GENERAL**

Dans le cadre de notre formation universitaire à la faculté des sciences et techniques de Fès en licence génie informatique. Nous sommes amenées à réaliser un projet de fin d'études en deux mois afin de concrétiser et raffiner nos connaissances acquises à travers notre parcours universitaires et les mettre en œuvre dans un milieu professionnel.

Notre stage s'est déroulé au sein du Centre Hospitalisé Universitaire Hassan 2 de Fès. Durant cette période, il nous a été confié de réaliser une application de gestion des salles accouchements en utilisant java EE comme langage de développement et HQL langage de requêtage d'Hibernate comme système de gestion de base de données, cette application a pour but de faciliter la gestion des entrées ,des accouchements et des sorties des patientes traitées au service des urgences gynéco-obstétrique.

L'application doit assurer l'enregistrement des patientes aux salles d'accouchements, en marquant le numéro de la salle et la date d'entrée ; assurer l'enregistrement des accouchements en marquant la date et l'heure d'accouchement , type de nouveau né, l'état de la patiente et son bébé ; assurer l'enregistrement des sorties des patientes avec la date de sortie ; générer des rapports en PDF des entrées et sorties de la patiente, ;donner la possibilité de générer des certificats de naissance et garder la traçabilité des fonctions des réceptionnistes pour que l'administrateur puisse savoir ceux qui ont effectué toutes modifications ou insertions.

Le présent rapport s'articule autour de trois chapitres principaux:

Le premier chapitre définit le contexte général du projet en présentant l'organigramme d'accueil et en définissant la problématique du projet ainsi que la solution proposée.

Le deuxième chapitre se concentre sur l'analyse fonctionnelle du projet, la conception et les différents diagrammes d'UML utilisés.

Le troisième chapitre sera consacré aux outils et langages de développement utilisés, à la réalisation du projet et la présentation de l'application.

Enfin une conclusion et des perspectives du travail seront citées.

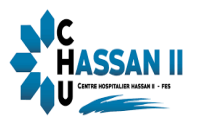

 $( \cap$ 

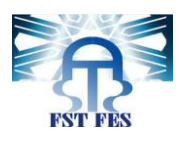

9

# CHAPITRE I

# **CONTEXTE GENERAL DU PROJET**

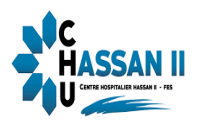

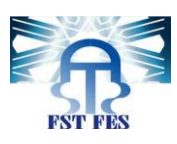

## **Introduction**

Dans ce chapitre nous allons donner une bref description du lieu de stage (l'organisme d'accueil, ainsi d'une description du service informatique).Ensuite nous allons décrive le projet (la problématique et les solutions).

## I. Organisme d'accueil CHU

## 1. Présentation de CHU Fès

Le Centre Hospitalier et Universitaires de Fès(CHU) est un établissement public de santé doté de personnalité morale et d'autonomie financière. Plus d'informations peuvent être

Présentées au Tableau N°1.

| Date de création         | 30 Août 2001                                      |
|--------------------------|---------------------------------------------------|
| Date de mise en service: | 05 Août 2002                                      |
| Statut                   | Etablissement public de santé doté de             |
|                          | personnalité morale et d'autonomie                |
|                          | financière                                        |
| Missions:                | _ Dispenser des soins à toute personne dont       |
|                          | l'état Requiert ses services, de jour comme la    |
|                          | nuit, en veillant à assurer la qualité d'accès et |
|                          | la continuité des soins.                          |
|                          | _ Conduire des travaux de recherche               |
|                          | médicale dans le strict respect de l'intégrité    |
|                          | physique, morale et de la dignité des             |
|                          | malades.                                          |
|                          | _ Participer à l'enseignement clinique            |
|                          | universitaire et postuniversitaire médical et     |
|                          | pharmaceutique ainsi qu'à la formation du         |
|                          | personnel paramédical                             |
| Organisation             | paramédical Le Centre Hospitalier Hassan II       |
|                          | de Fès est constitué d'une direction et des       |
|                          | services hospitaliers.                            |
| Composition              | _Hôpital des Spécialités.                         |
|                          | _ Hôpital Mère et Enfant.                         |
|                          | _Hôpital d'Oncologie et de Médecine               |

#### Tableau 1 : Carte d'identité du centre

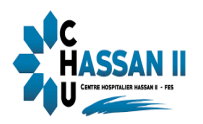

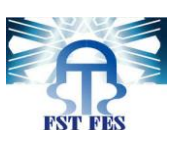

|                  | Nucléaire.                              |
|------------------|-----------------------------------------|
|                  | _ Hôpital OMAR DRISSI.                  |
|                  | _ Hôpital IBN AL HASSAN.                |
| Capacité Litière | 880 Lits.                               |
| Surface couverte | 78 102 m².                              |
| Domaine public   | 12 ha.                                  |
| Coût global      | 1,2 milliard de DH.                     |
| Adresse          | CH Hassan II, route de SidiHarazem, B,P |
|                  | 1835, Atlas Fès- MAROC.                 |
| Téléphone:       | _ Fax : 00212 (0) 535 619 053           |
| E-mail           | contact@chufes.ma                       |
| Site             | http://www.chu-fes.ma/                  |

## 2. Organigramme de CHU

Le CHU se compose d'une direction, de trois divisions administratives et médicales et plusieurs services (Fig1).

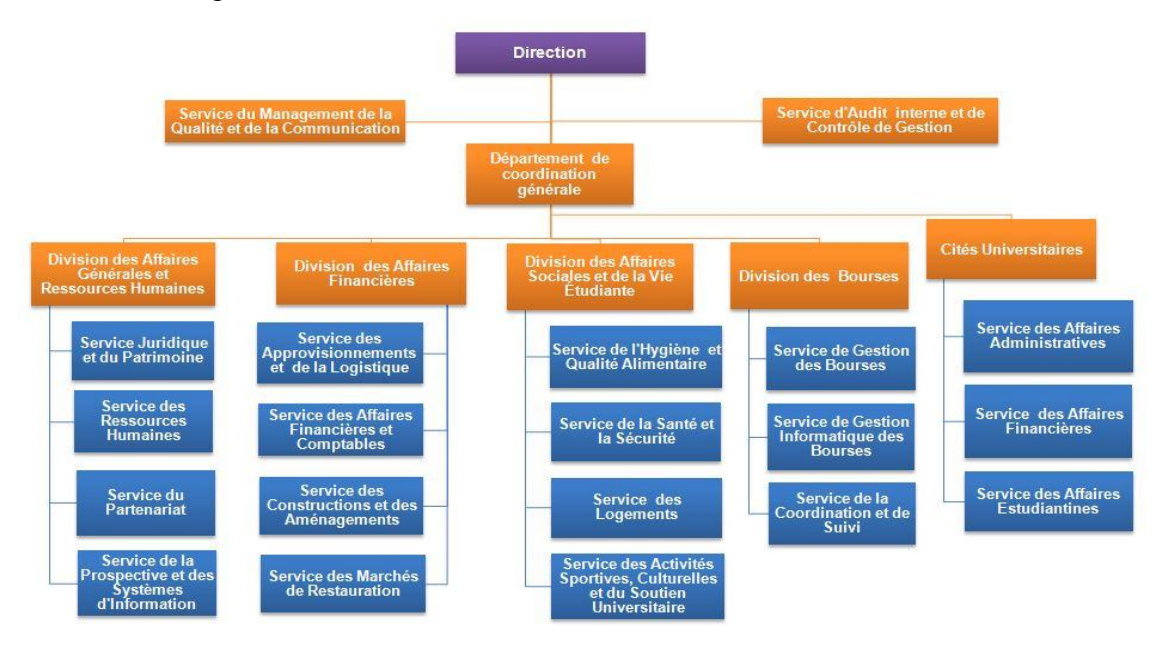

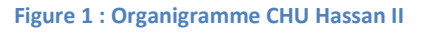

#### 3. Service informatique

Le service informatique se compose de trois cellules :

- Cellule de développement et du système d'information : a pour mission de
- résoudre tous les problèmes en relation avec le système d'information hospitalier.

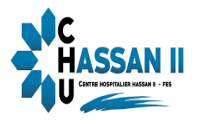

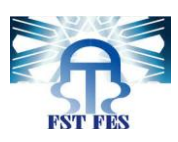

• Cellule réseau : a pour mission la maintenance et le contrôle du réseau informatique du CHU.

- Equipements réseaux :
  - \* Un routeur Cisco.
  - \* Un pare-feu physique.
  - \* Deux Switch fédérateurs
- Les connexions réseaux :
  - \* Le CHU est connecté avec l'extérieur par une ligne spéciale de 4Mbp/s de débit.
  - \* Le réseau local du CHU est un réseau lié par des câbles UTP (Paire torsadée non blindée) et FTP (Paire torsadée écrantée) catégorie 6.
  - \* L'interconnexion entre les services est effectuée pas une liaison fibre optique.

• Cellule télécom : gère et maintient le réseau de la téléphonie au sein du CHU. Au total le service informatique assure:

- Un support de qualité aux problèmes déclenchés au niveau du système d'information.
- ✓ Le bon fonctionnement du réseau de la téléphonie au sein du CHU.
- ✓ La maintenance du matériel informatique.
- ✓ Le monitoring du réseau informatique.

#### II. <u>Présentation du projet :</u>

#### 1. Critique de l'existant

Le service des urgences gynéco-obstétrique du Centre Hospitalier Universitaire Hassan II de Fès reçoit quotidiennement un grand nombre de femmes de la région de Fès ou d'autres régions. Ceci pose un véritable problème de gestion des salles accouchements.

Actuellement, ce services est géré avec des documents en Microsoft Excel d'une manière quasi manuelle, il est un peu compliqué dans son utilisation, de plus il est lent dans la recherche.

Cette méthode de travail possède un nombre important de problèmes tels que :

• Problème de gestion de l'information : les informations concernant les patientes et leurs accouchements.

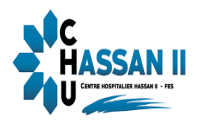

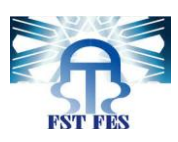

- Problème de modification et mise à jour.
- Problème de gestion des salles: ce service possède 12 salles d'accouchements, lors du choix d'une salle par la réceptionniste pour la réserver à une patiente elle ne sait même pas quelles sont les salles disponibles.
- Problème de sécurité : n'importe quelle personne peut accéder aux informations (secret professionnel).
- Dans le cas d'une modification ou saisie de n'importe quelle information concernant la femme et son accouchement, on ne peut pas savoir laquelle des réceptionnistes qu'elle a fait.
- Il y'avait pas la possibilité de faire des statistiques.
- Pas de possibilité de travailler à distance.
- Il y'avait pas la possibilité de générer des certificats de naissance.

#### 2. Cahier de charge

L'application de gestion des salles d'accouchements, sert à faciliter la gestion des entrées, des accouchements et des sorties des patientes traitées au service des urgences gynéco-obstétrique.

Cette application va être gérer par des réceptionnistes et l'administrateur qui doivent s'authentifier (login et mot de passe).

Dans l'accueil la réceptionniste reçoit les enceintes et effectue une recherche de patiente selon son CIN pour savoir s'elle existe dans la base de données, sinon elle enregistre ses informations personnelle (CIN, nom, prénom, adresse, numéro téléphone, date de naissance), elle peut aussi consulter les informations des patientes, les modifier ou les supprimer.

Apres avoir saisi les informations de la patiente elle doit l'affecter à une salle d'accouchement (numéro salle) en signalant la date d'entrée, pour les patientes qui ont un faux accouchement on les affecte la date de sortie sans date d'accouchement.

Apres l'accouchement la sage femme envoie les informations concernant l'accouchement (la date d'accouchement et le sexe du nouveau né) à la réceptionniste qui va les enregistrer, et qui peut les consulter, les modifier ou les supprimer.

La réceptionniste peut aussi générer des avis de naissances et les imprimer, cette tache peut être effectué à l'aide de CIN et la date de sortie de femme (ce document doit contenir les informations suivante : le nom, prénom et CIN de patiente, sexe du nouveau né (garçon,

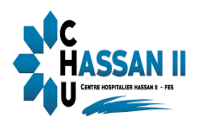

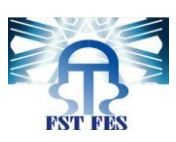

fille ....)Et la date de naissance de ce dernier), comme elle peut générer des rapports en<< PDF >> des entrées et sorties de toutes les patientes selon l'année.

Plus tous les services des réceptionnistes L'administrateur s'occupe aussi par la gestion des comptes c'est lui qui peut ajouter, modifier ou supprimer un compte pour une nouvelle réceptionniste.

Il peut aussi ajouter un médecin, sage femme, salle et service, comme il peut les modifier ou les supprimer, plus tout le service des réceptionnistes.

#### 3. Solutions proposées

Pour remédier ces problèmes, nous avons proposé le développement d'une application web pour la gestion des salles d'accouchements en se basant sur : Java EE et Microsoft SQL server comme système de gestion de base de données.

L'application va garantir un traitement automatisé de ces procédures en utilisant des interfaces graphiques simples et faciles à comprendre et qui va en particulier :

- Permettre aux 2 acteurs de rechercher l'information dont ils ont besoin en un temps réduit.
- Gestion des salles.
- Gestion des comptes.
- Traçabilité de toute modification, saisie d'une patiente ou son accouchement.
- Assurer l'utilisation de l'application d'une façon plus sécurisée.
- Permettre aux acteurs de générer des certificats de naissances.
- Avoir la possibilité de savoir les statistiques des décès et vivants par année.
- Donner la possibilité de travailler à distance.
- Délivrer des rapports en PDF sur les entrées et la sortie des patientes par année.
  4. Diagramme de GANTT :

Notre projet de fin d'études est effectué au sein de service informatique du Centre Hospitalier Universitaire Hassan 2, son sujet est la gestion des salles d'accouchements et il a suivi le planning suivant :

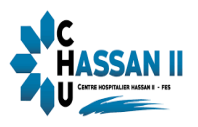

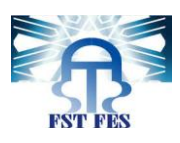

| ~        | Début du stage                    | 0 jr      | Mer 04/04/18 | Mer 04/04/18    |
|----------|-----------------------------------|-----------|--------------|-----------------|
| ~        | Initiation &<br>familiarisation   | 3 jrs     | Mer 04/04/18 | Lun 09/04/18    |
| ~        | Planification                     | 2 jrs     | Lun 09/04/18 | Mer 11/04/18 3  |
|          | Æ Exécution                       | 33,94 jrs | Lun 09/04/18 | Ven 01/06/18    |
| ~        | Définition de la<br>problématique | 4 jrs     | Lun 09/04/18 | Ven 13/04/18 3  |
| ~        | Etat du lieu                      | 3 jrs     | Jeu 12/04/18 | Mer 18/04/18 6  |
| ~        | Analyse et<br>spécification       | 8 jrs     | Jeu 19/04/18 | Mer 02/05/18 7  |
| ~        | Début rédaction du<br>rapport     | 23 jrs    | Mar 24/04/18 | Mer 30/05/18 7  |
| <b>v</b> | Modélisation &<br>concéption      | 9 jrs     | Jeu 03/05/18 | Jeu 17/05/18 8  |
| 1        | Programmation                     | 18 jrs    | Jeu 03/05/18 | Ven 01/06/18 8  |
|          | Test & mise a<br>disposition      | 2 jrs     | Lun 28/05/18 | Ven 01/06/18 11 |
|          | Clôture                           | 0 jr      | Jeu 31/05/18 | Jeu 31/05/18    |

Figure 2 : Diagramme de GANTT de notre projet

Ce planning est établi en utilisant le logiciel « MS PROJECT » qui est un logiciel permettant de créer des diagrammes de GANTT .

Ce diagramme représente la durée de chaque tâche effectué dans notre projet.

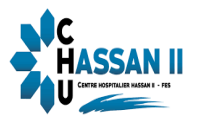

(1)

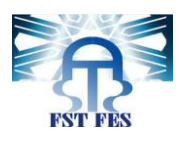

Ð

# CHAPITRE II

## **ANALYSE ET CONCEPTION**

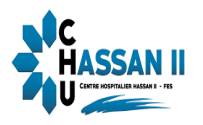

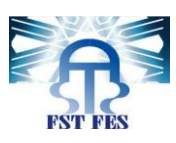

## **Introduction :**

Dans ce deuxième chapitre nous représenterons l'analyse fonctionnelle de notre projet (méthodologie d'analyse).

Nous montrerons ensuite les acteurs de l'application, leurs rôles, ainsi que les différents diagrammes UML.

## I. Méthodologie d'analyse:

### 1. Le langage UML [1]

UML ou Langage de Modélisation Unifié, est un langage de modélisation graphique à base de pictogrammes. Il est utilisé pour spécifier, visualiser, modifier et construire les documents nécessaires au bon développement d'un logiciel orienté objet. UML est couramment utilisé dans les projets logiciels. Les différents éléments sont :

- · Activité d'un objet/logiciel.
- $\cdot$  Acteurs.
- · Processus.
- · Schéma.
- · Composants logiciels.
- · Réutilisation de composants.

Grâce aux outils de modélisation UML, il est également possible de générer automatiquement une partie code, par exemple en langage Java, à partir des divers documents réalisés.

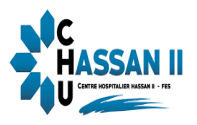

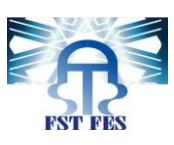

## II. Modalisation de contexte

### 1. Les acteurs et leurs rôles

Après l'étude du cahier de charge on est arrivé à identifier deux acteurs susceptibles d'interagir avec le système :

\* **1èr Acteur** : réceptionniste.

| Acteur         | Rôles                 |
|----------------|-----------------------|
|                | Ajouter femme ;       |
|                | Modifier femme.       |
|                | Supprimer femme.      |
| réceptionniste | Déclarer entrée       |
|                | Déclarer accouchement |
|                | Déclarer sortie       |
|                |                       |

#### Tableau 2 : Rôles réceptionniste

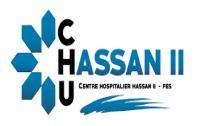

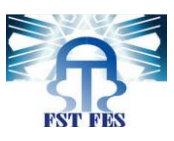

## \* 2éme Acteur : administrateur

L'administrateur hérite les Rôles des réceptionnistes de plus, il a d'autres rôles illustrés dans le tableau suivant :

| Acteur         | Rôles               |
|----------------|---------------------|
|                | Ajouter salle.      |
|                | Ajouter médecin.    |
|                | Ajouter sagefemme.  |
|                | Ajouter service.    |
| Administrateur | Ajouter compte      |
|                | Modifier salle.     |
|                | Modifier médecin    |
|                | Modifier sagefemme  |
|                | Modifier service    |
|                | Modifier compte     |
|                | Supprimer salle     |
|                | Supprimer médecin   |
|                | Supprimer sagefemme |
|                | Supprimer service   |
|                | Supprimer compte    |
| 1              |                     |

Tableau 3 : rôles administrateur

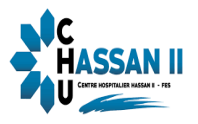

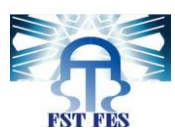

## 2. Messages émis et reçus

#### Tableau 4 : Les messages émis et reçus

| Cas d'utilisation | Acteur          | Messages émis et reçue                                            |
|-------------------|-----------------|-------------------------------------------------------------------|
| Ajouter femme     | -réceptionniste | Emis : ajouter nouveau                                            |
|                   | -administrateur | information sur femme                                             |
| Modifier femme    | -réceptionniste | Emis : modifier les<br>informations cur forma                     |
|                   | -administrateur | <ul> <li>✓ Reçue demande de spécifier</li> </ul>                  |
|                   |                 | les changements et                                                |
|                   | · · · · ·       | validation.                                                       |
| Supprimer Jemme   | -receptionniste | Emis choisir la femme a supprimer                                 |
|                   | -administrateur | ✓ Reçue : confirmation                                            |
| Déclarer entrée   | -réceptionniste | Emis : ajouter nouveau                                            |
|                   | -administrateur | information sur                                                   |
|                   |                 | accouchement                                                      |
| Déclarer          | -récentionniste | <ul> <li>Keçüe : commination</li> <li>Emis :demande de</li> </ul> |
| Deciarer          |                 | déclaration date                                                  |
| accouchements     | -administrateur | d'accouchement, type                                              |
|                   |                 | naissance                                                         |
|                   |                 | ✓ Reçue : déplacer                                                |
|                   |                 | accouchement a la page                                            |
| Déclarer sortie   | -récentionniste | <ul> <li>Emis déclaration de date de</li> </ul>                   |
|                   |                 | sortie                                                            |
|                   | -administrateur | ✓ Reçue :confirmation                                             |
| Ajouter salle     | -administrateur | Emis : ajouter nouveau                                            |
|                   |                 | information sur salle                                             |
| Modifier salle    | administratour  | Emis • modifior los                                               |
| Moujier suite     | -aammistratear  | informations sur salle                                            |
|                   |                 | ✓ Reçue demande de spécifier                                      |
|                   |                 | les changements et                                                |
|                   |                 | validation.                                                       |
| Supprimer salle   | -administrateur | Emis choisir la salle à                                           |
|                   |                 | supprimer. $\checkmark$ Reque :confirmation                       |
| Aiouter service   | -administrateur | <ul> <li>Emis : ajouter nouveau</li> </ul>                        |
|                   |                 | information sur salle                                             |
|                   |                 |                                                                   |
| Modifier service  | -administrateur | Emis : modifier les                                               |
|                   |                 | Informations sur service                                          |
|                   |                 | les changements et                                                |
|                   |                 | its thangements ti                                                |

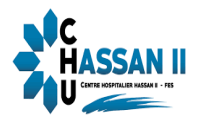

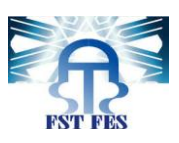

|                         |                 | validation.                                                                                                    |
|-------------------------|-----------------|----------------------------------------------------------------------------------------------------|
| Supprimer service       | -administrateur | <ul> <li>Emis choisir le service à supprimer.</li> <li>Reçue : confirmation</li> </ul>                                                                 |
| Ajouter compte          | -administrateur | <ul> <li>≻ Emis : ajouter nouveau<br/>information sur compte</li> <li>✓ Reçue : confirmation</li> </ul>                                                |
| Modifier compte         | -administrateur | <ul> <li>Emis : modifier les<br/>informations sur compte</li> <li>Reçue demande de spécifier<br/>les changements et<br/>validation.</li> </ul>         |
| Supprimer compte        | -administrateur | <ul> <li>Emis choisir le compte à supprimer.</li> <li>Reçue : confirmation</li> </ul>                                                                  |
| Ajouter médecin         | -administrateur | Emis : ajouter nouveau<br>information sur médecin                                                                                                    |
| Modifier médecin        | -administrateur | <ul> <li>Emis : modifier les<br/>informations sur médecin</li> <li>Reçue demande de spécifier<br/>les changements et<br/>validation.</li> </ul>        |
| Supprimer médecin       | -administrateur | <ul> <li>Emis choisir le médecin à supprimer.</li> <li>Reçue : confirmation</li> </ul>                                                                 |
| Ajouter sage femme      | -administrateur | Emis : ajouter nouveau<br>information sur médecin                                                                                                    |
| Modifier sage femme     | -administrateur | <ul> <li>Emis : modifier les<br/>informations sur sage<br/>femme</li> <li>Reçue demande de spécifier<br/>les changements et<br/>validation.</li> </ul> |
| Supprimer sage<br>femme | -administrateur | <ul> <li>Emis choisir la sage femme<br/>à supprimer.</li> <li>Recue : confirmation</li> </ul>                                                          |

Cette étape consiste à formaliser et à détailler les besoins exprimés lors de l'étude préliminaire, celle-ci sera réalisée principalement à l'aide des cas d'utilisations qui permettent de capturer la fonctionnalité du système au point de vue utilisateur.

2.1 Diagramme de cas d'utilisation :

Afin de donner une vision globale du comportement fonctionnel de notre application de gestion des salles d'accouchements Nous représentons ci-dessous les

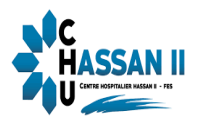

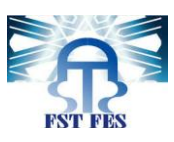

diagrammes des cas d'utilisations des deux acteurs identifiés auparavant. Nous allons détailler par la suite, les cas d'utilisations jugés les plus importants.

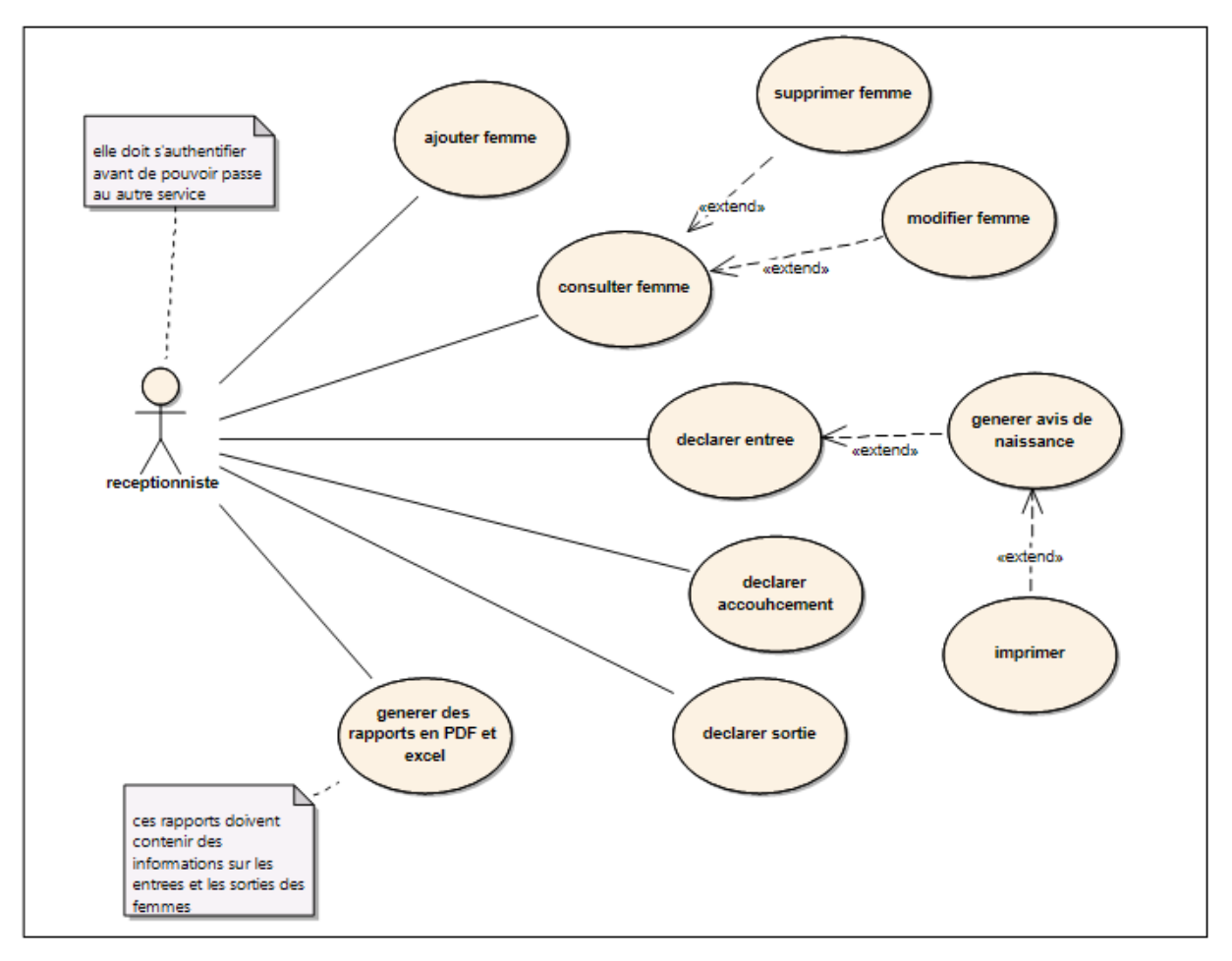

Figure 3 : Diagramme de cas d'utilisation du réceptionniste

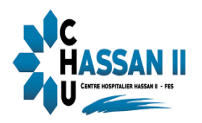

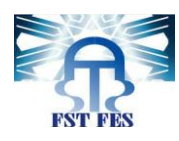

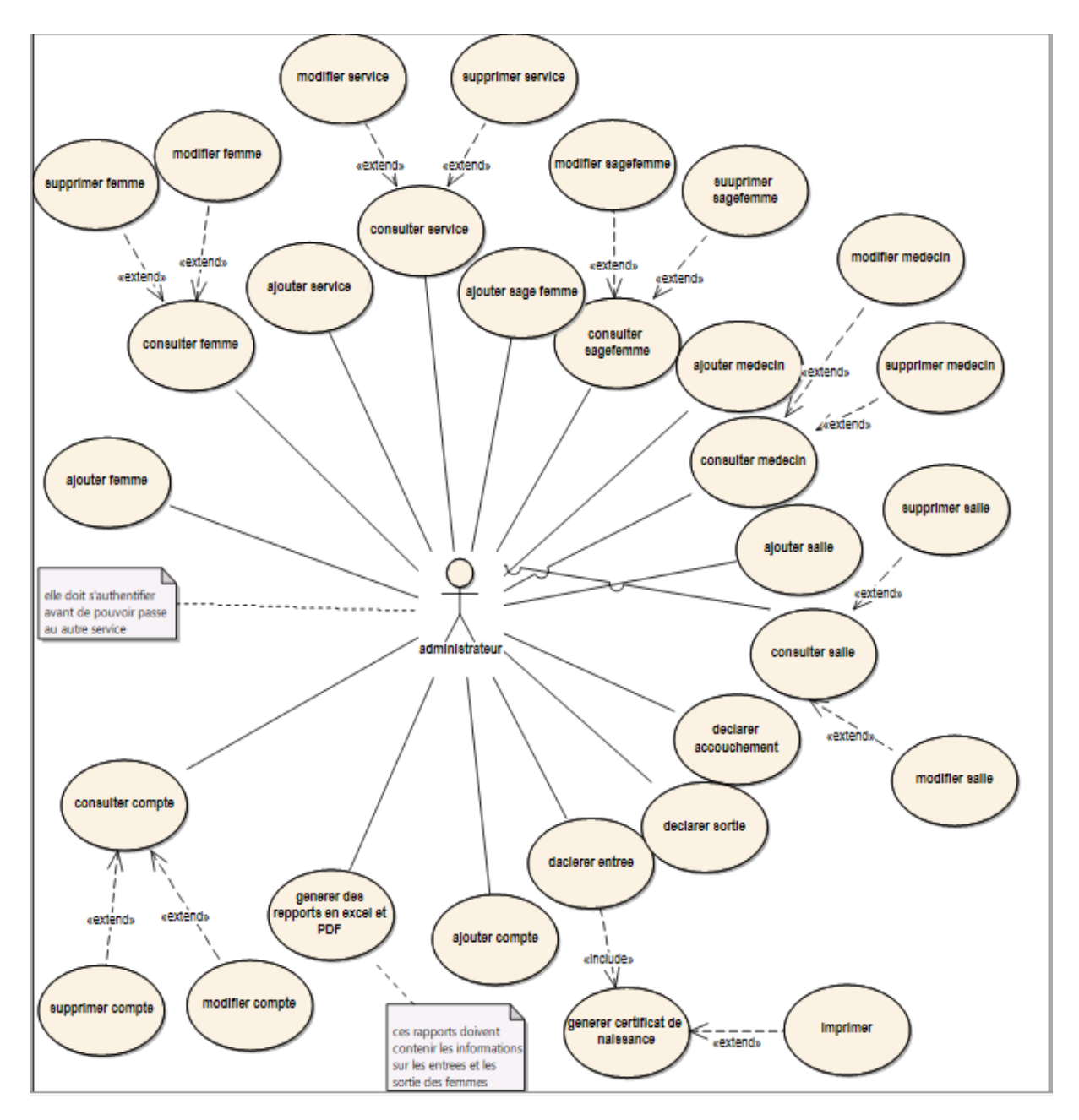

Figure 4 : Diagramme decas d'utilisation d'administrateur

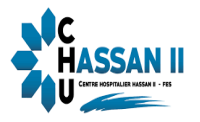

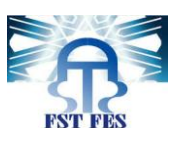

### 2.2 Digramme de packages

Un package est un moyen pour regrouper logiquement différents éléments de la modélisation comme les classes, les cas d'utilisations, etc.

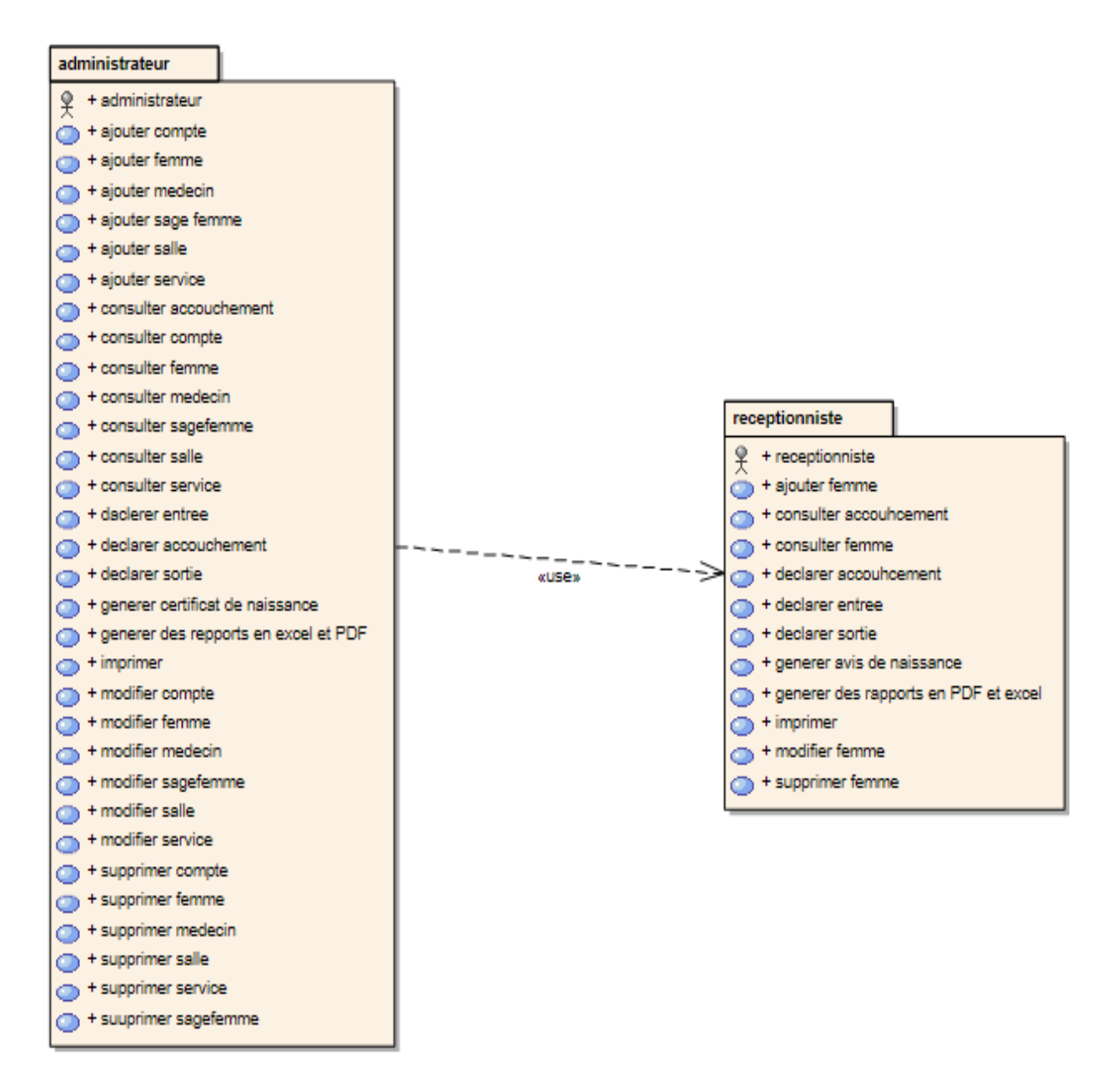

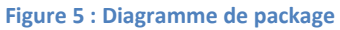

#### 2.3 Diagramme de séquence :

Le diagramme de séquences permet de représenter les interactions dans le temps entre les objets du système.

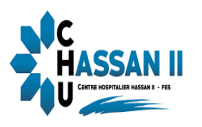

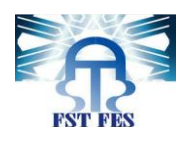

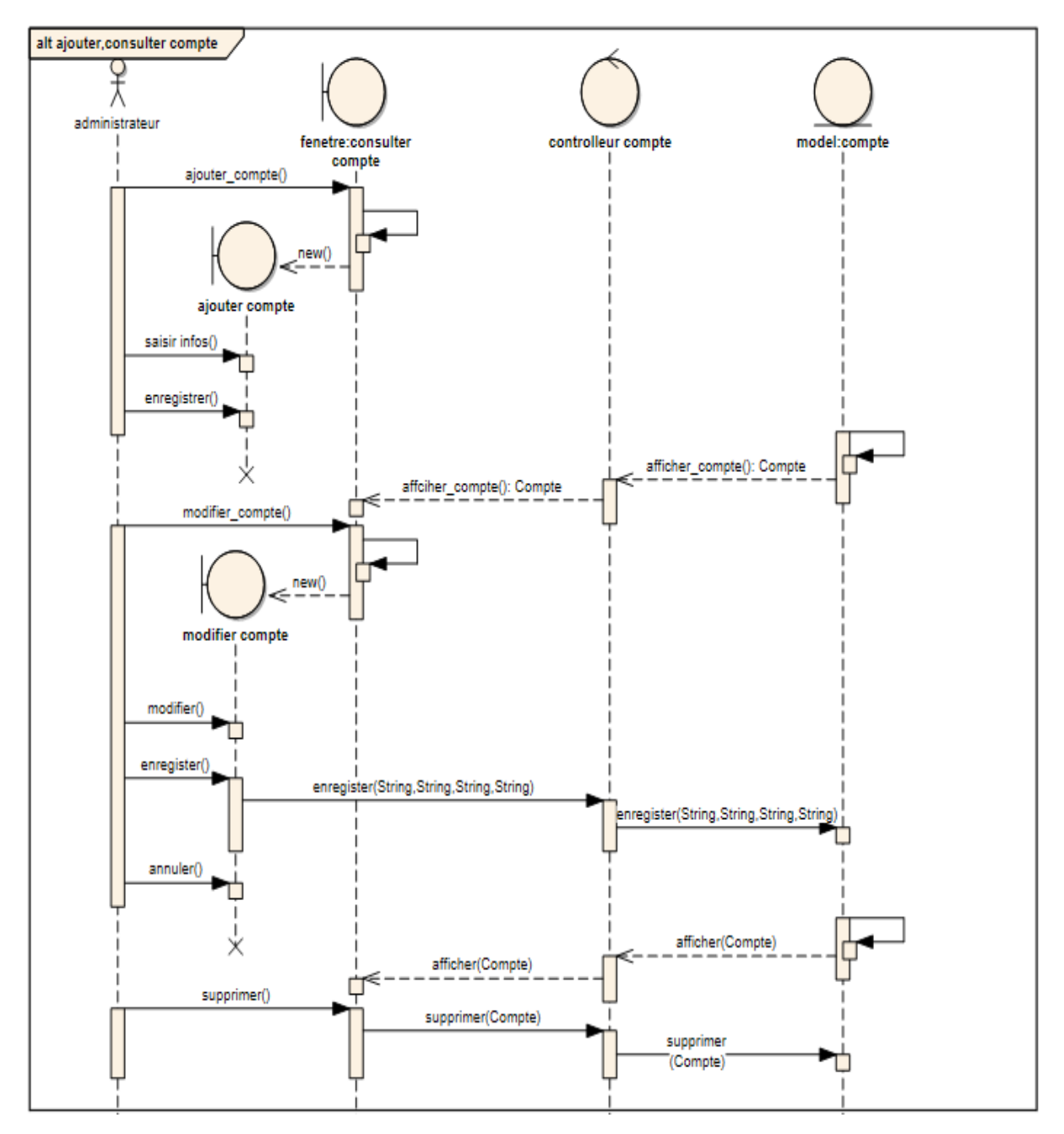

Figure 6 : Consulter compte

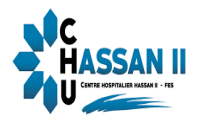

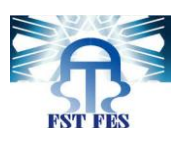

**Objectif** : Ajouter, modifier ou supprimer un compte de la liste des comptes.

### Scenario normal :

- Ajouter compte (bouton).
  - ✓ Affichage d'une nouvelle fenêtre de saisie.
  - ✓ Saisir les informations du compte (nom, prénom, login, mot de passe).
  - ✓ Enregistrer (bouton).
  - ✓ Vérification des informations.
  - ✓ Vérification réussite.
  - ✓ Enregistrement du compte.
- Modifier compte (bouton).
  - ✓ Affichage d'une nouvelle fenêtre de modification.
  - ✓ Saisir les nouveaux informations, modifier (nom/prénom/mot de passe).
  - ✓ Enregistre (bouton).
  - ✓ Modification enregistré.
- Supprimer compte
  - ✓ Compte supprimer

#### Scenario d'échec :

- Ajouter compte (bouton).
  - ✓ Affichage d'une nouvelle fenêtre de saisie.
  - ✓ Saisir les informations du compte (nom, prénom, login, mot de passe).
  - ✓ Enregistrer (bouton).
  - ✓ Vérification des informations
  - ✓ Vérification échouée.
  - ✓ Erreur : remplissez tous les champs.
    - Affichage du Message d'erreur.
- Modifier compte (bouton)
  - ✓ Aucun.
- Supprimer compte
  - ✓ Aucun.

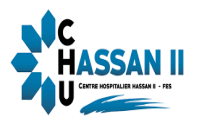

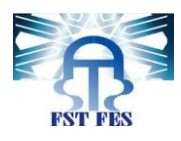

Figure 7 : Consulter patiente

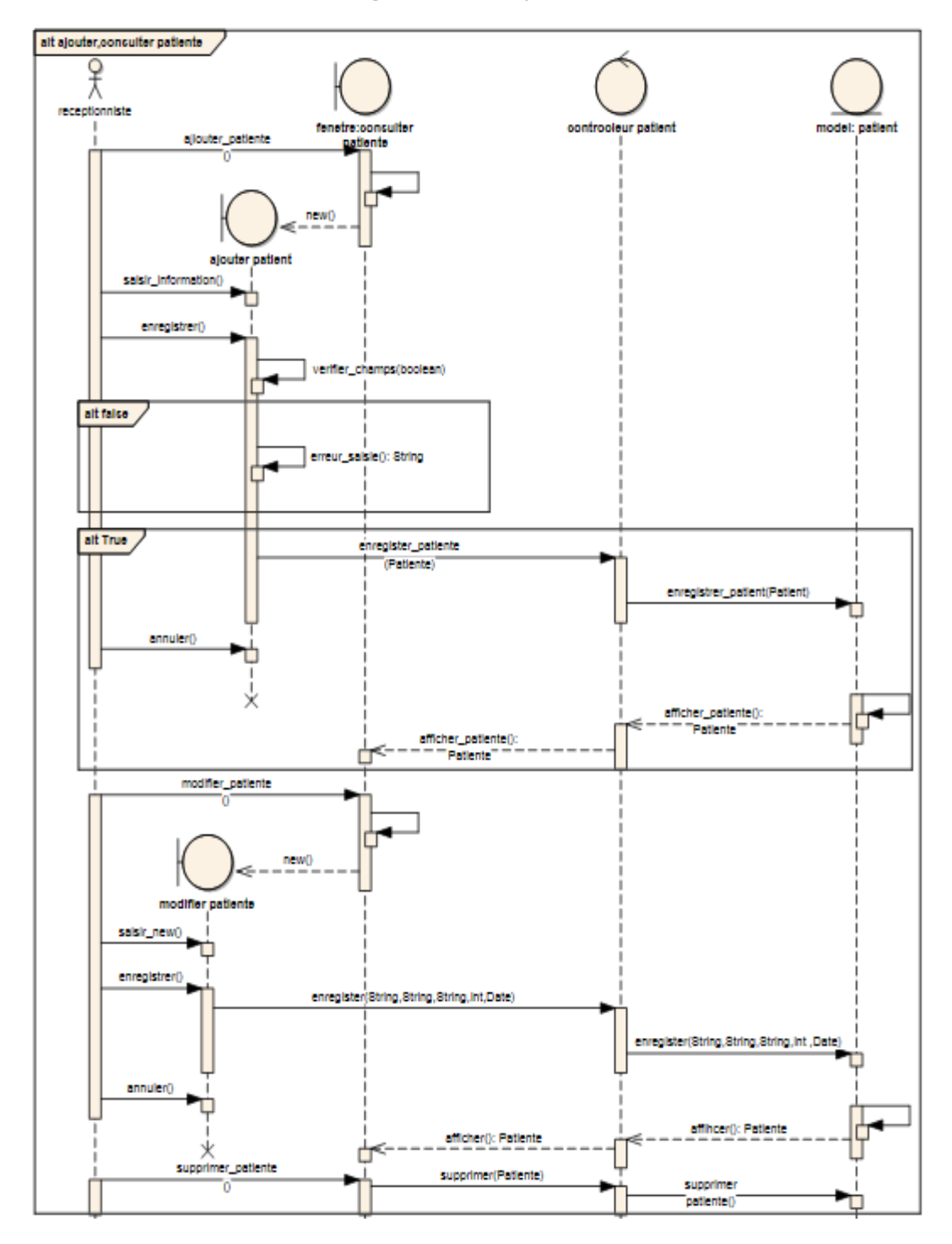

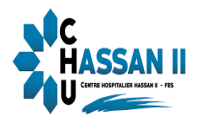

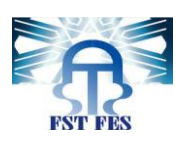

**Objectif :** Rechercher, ajouter, modifier ou supprimer femme.

## Scenario normal :

- Ajouter patiente (bouton).
  - ✓ Affichage d'une nouvelle fenêtre de saisie.
  - ✓ Saisir les informations du compte (CIN, nom, prénom, adresse, numéro de télé..).
  - ✓ Enregistrer (bouton).
  - ✓ Vérification des informations.
  - ✓ Vérification réussite.
  - ✓ Enregistrement de la patiente
- Modifier patiente (bouton)
  - ✓ Affichage d'une nouvelle fenêtre de modification.
  - ✓ Saisir les nouveaux informations, modifier (nom/prénom...).
  - ✓ Enregistre (bouton).
  - ✓ Modification enregistré.
- Supprimer patiente
  - ✓ Compte supprimer

#### Scenario d'échec :

- Ajouter compte (bouton).
  - ✓ Affichage d'une nouvelle fenêtre de saisie.
  - ✓ Saisir les informations de femme (CIN, nom, prénom, adresse…).
  - ✓ Enregistrer (bouton).
  - ✓ Vérification des informations
  - ✓ Vérification échouée.
  - ✓ Erreur remplissez tous les champs.
    - > Affichage du Message d'erreur.
- Modifier compte (bouton)
  - ✓ Aucun.
- Supprimer compte (bouton)
  - ✓ Aucun.

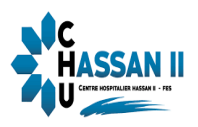

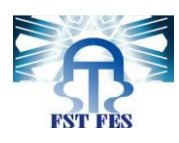

#### Figure 8 : Déclarer entrée

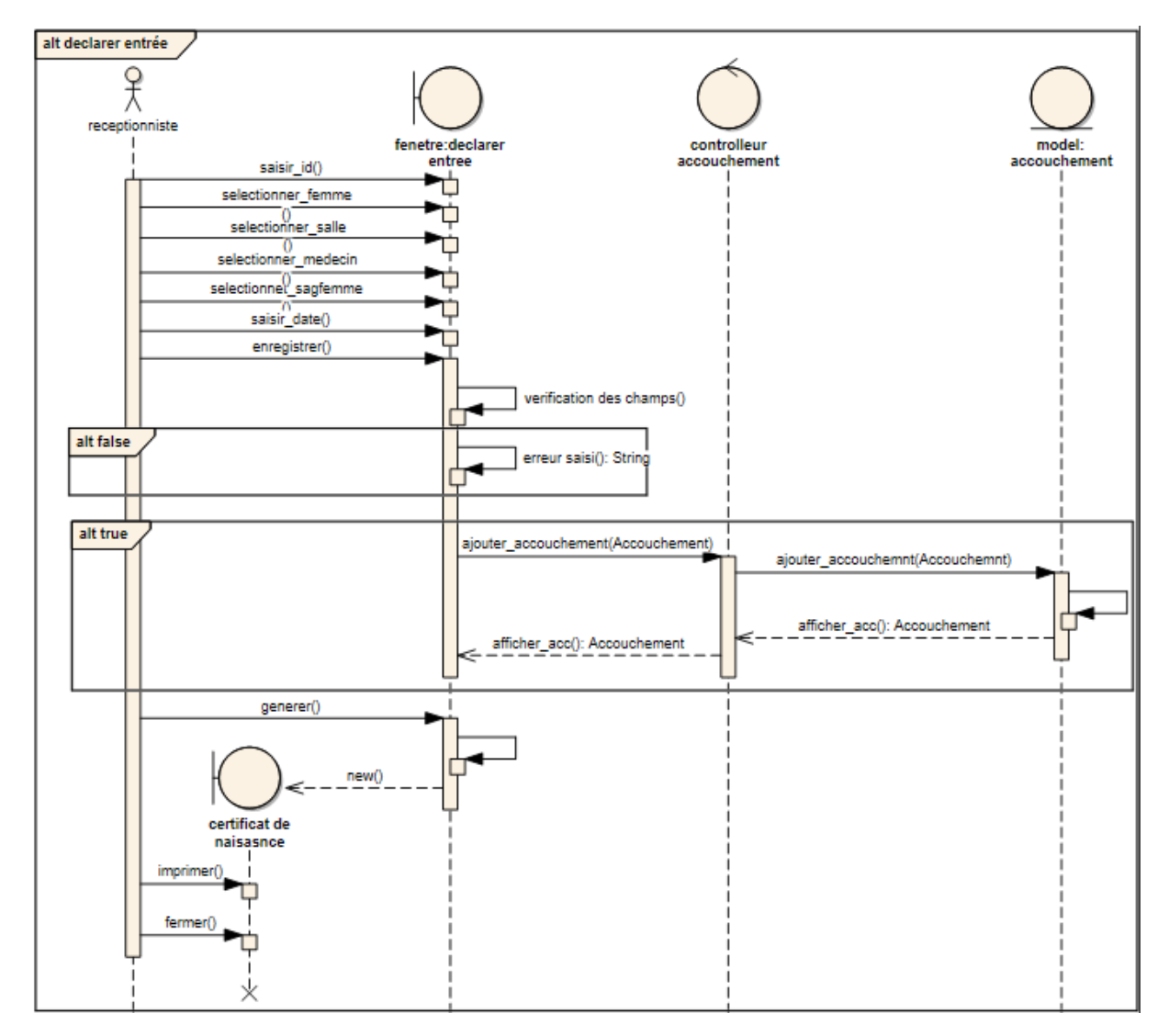

**Objectif :** Déclarer l'entrée d'une nouvelle femme.

#### Scenario normal :

- ✓ Choisir la femme qui va s'accoucher.
- ✓ Choisir la salle d'accouchement.
- ✓ Choisir le médecin.
- ✓ Choisir la sage femme.
- ✓ Saisir la date d'entrée.
- ✓ Enregistrer (bouton).
- ✓ Vérification des informations.
- ✓ Vérification réussite.
- ✓ Enregistrement des informations.
- ✓ Générer certificat de naissance (bouton).

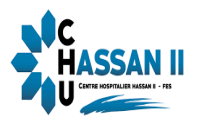

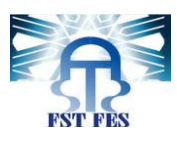

✓ Affichage d'un document..

### Scenario d'échec :

- ✓ Saisir les informations concernant la nouvelle entrée.
- ✓ Enregistrer (bouton).
- ✓ Vérification des informations
- ✓ Vérification échouée.
- ✓ Erreur : ces champs doivent être saisis.
  - Affichage du Message d'erreur.

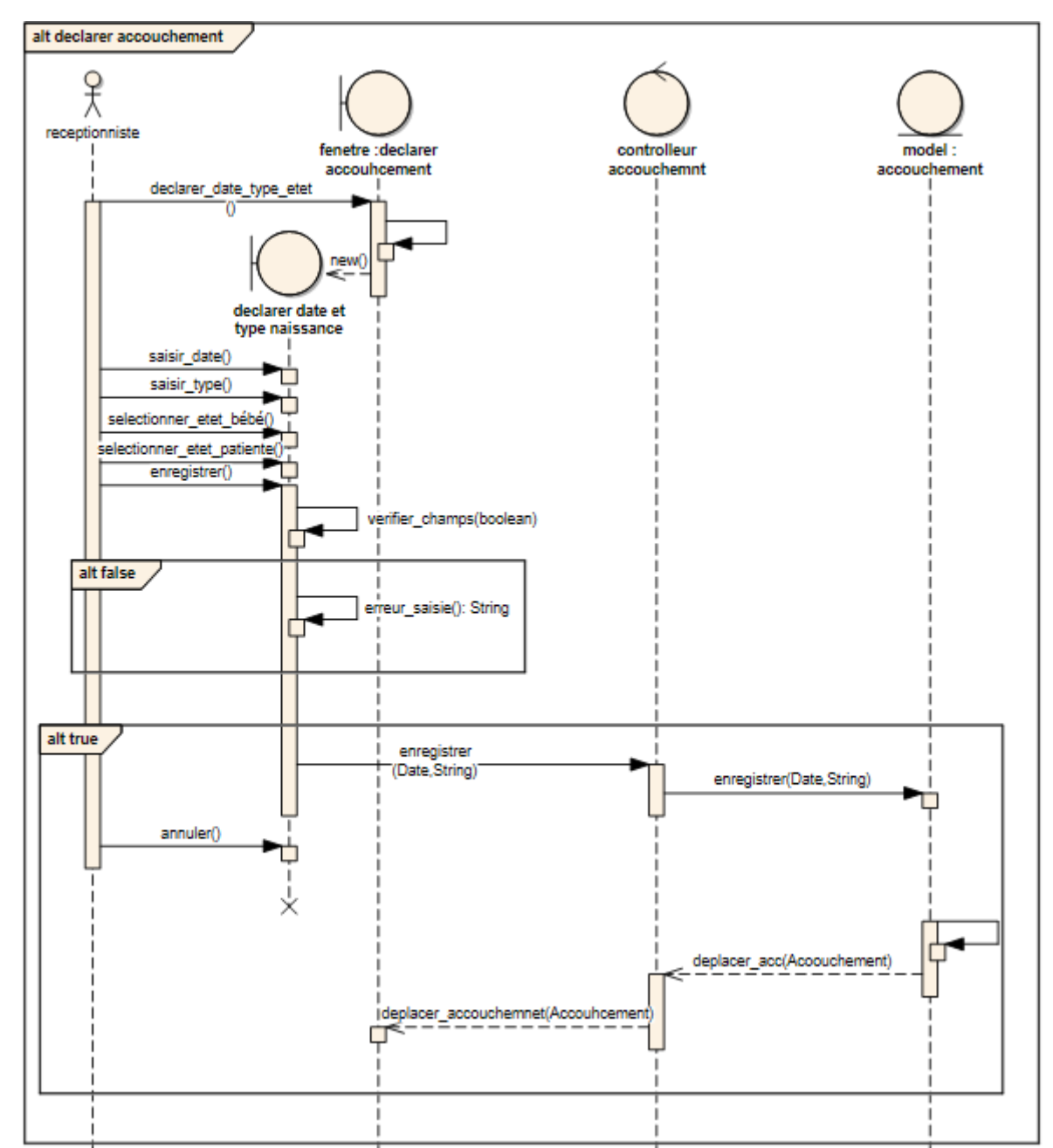

Figure 9 : Déclarer accouchement

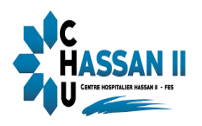

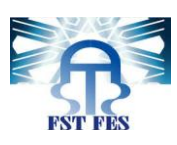

**Objectif :** Déclarer la date d'accouchement, type de naissance, l'état de la patiente et son bébé.

## Scenario normal :

- ✓ Déclarer (bouton).
- ✓ Saisir date de naissance.
- ✓ Saisir type de naissance.
- ✓ Choisir l'état de la patiente (vivante, décès).
- ✓ Choisir l'état du nouveau né.
- ✓ Enregistrer (bouton).
- ✓ Vérification des informations.
- ✓ Vérification réussite.
- ✓ Enregistrement d'accouchement.
  - > Affichage du message de confirmations.
- ✓ Déplacer l'accouchement à la page sortie.

### Scenario d'échec :

- ✓ Déclarer (bouton).
- ✓ Saisir les informations.
- ✓ Enregistrer (bouton).
- ✓ Vérification des informations.
- ✓ Vérification échouée.
- ✓ Erreur : ces champs doivent être saisis.
  - Affichage du Message d'erreur.

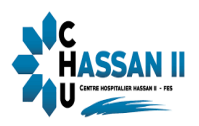

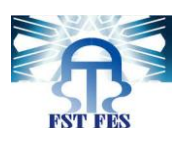

#### Figure 10 : Déclarer sortie

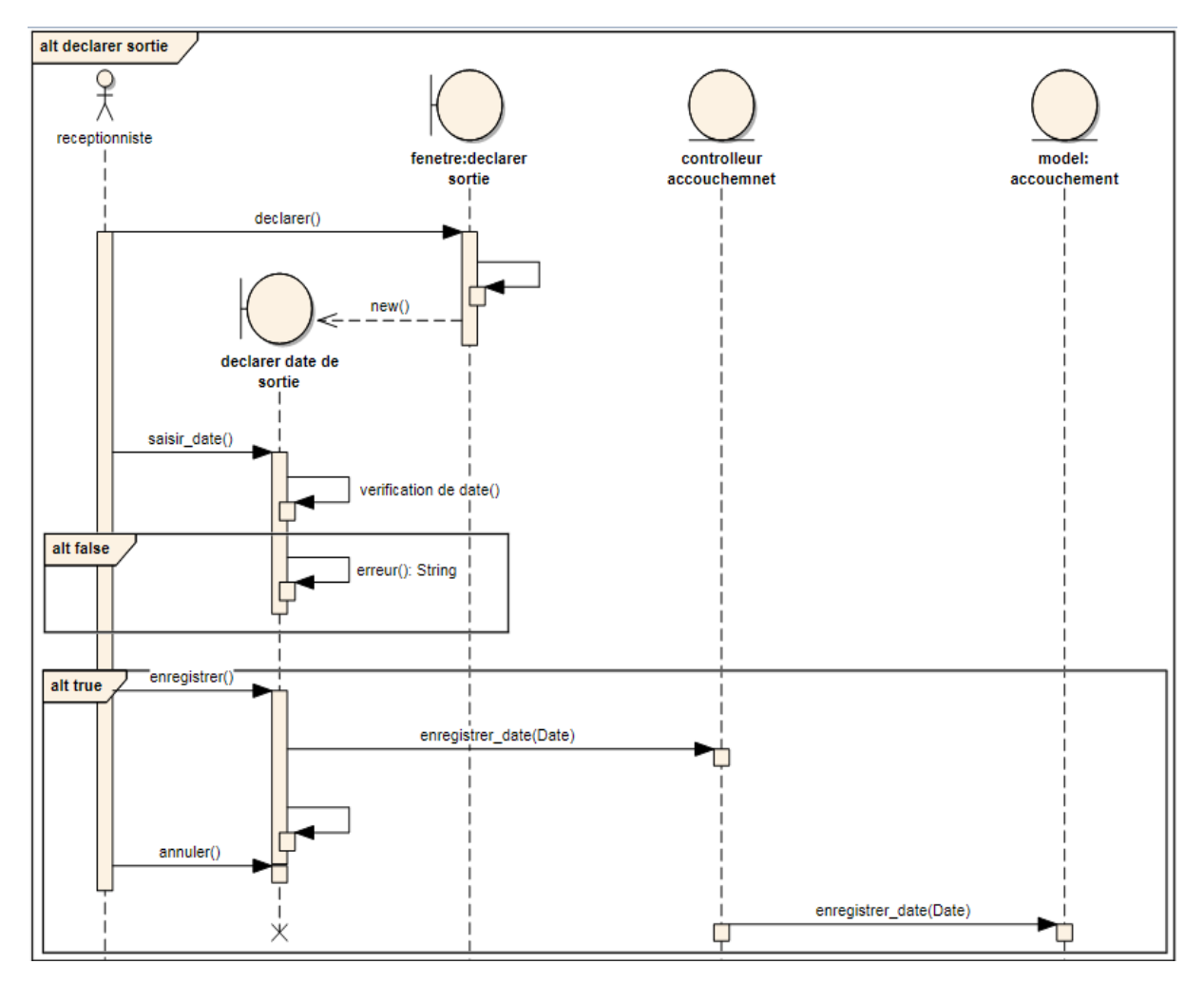

**Objectif :** Déclarer la date de sortie.

#### Scenario normal :

- ✓ Déclarer (bouton).
- ✓ Affichage d'une nouvelle fenêtre pour saisir la date.
- ✓ Saisir la date de sortie.
- ✓ Enregistrer (bouton).
- ✓ Vérification de la date de sortie.
- ✓ Vérification réussite.
- ✓ Déplacer cet accouchement a la fenêtre entrée.

### Scenario d'échec :

- ✓ Déclarer (bouton).
- ✓ Affichage d'une nouvelle fenêtre pour saisir la date.

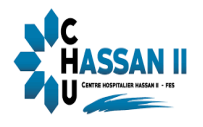

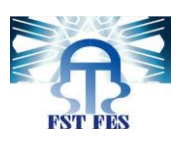

- ✓ Saisir la date de sortie.
- ✓ Enregistrer (bouton).
- ✓ Vérification de la date de sortie.
- ✓ Vérification échouée.
- ✓ Erreur : la date de sortie doit être supérieur à la date d'accouchement

(dans le cas de fausse accouchement la date de sortie doit être supérieur a la date d'entrée).

> Affichage du Message d'erreur.

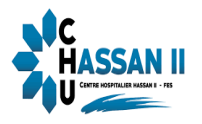

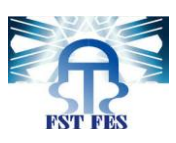

### 2.4 Diagramme de classe :

Le diagramme de classes est le point central dans le développement orienté objet.

Un diagramme de classes représente la structure statique du système sous forme de classes et de relations entre classes.

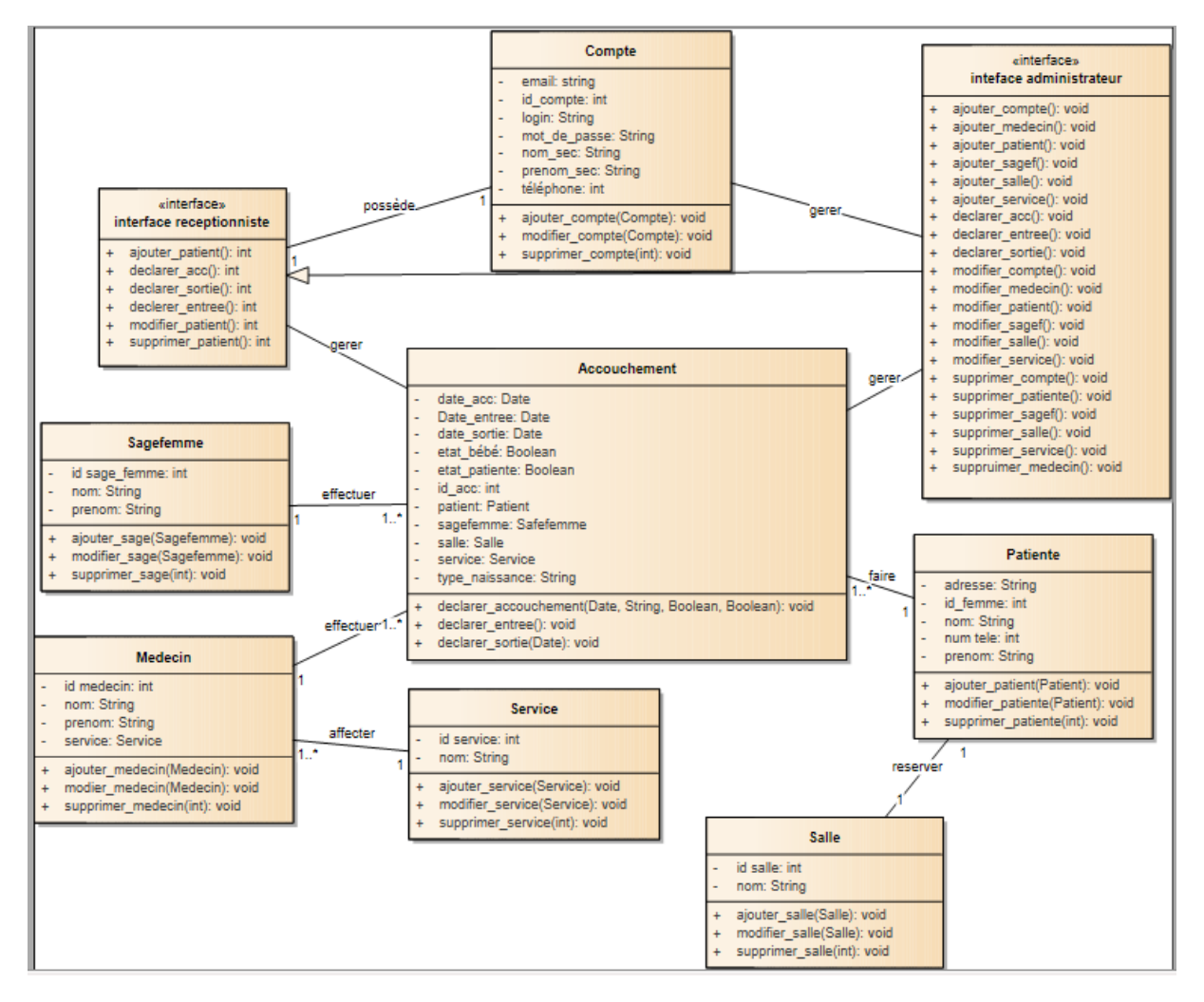

Figure 11 : Diagramme de classe

## 2.5 Description du diagramme des classes

L'application sera utilisée par deux acteurs, chacun possède plusieurs tâches avec une tâche principale. C'est ainsi que la réceptionniste s'occupe principalement de la patiente et son accouchement alors que l'administrateur effectue toutes les tâches consacré à la réceptionniste plus la gestion des comptes.

- Chaque acteur utilise une fenêtre dédiée à lui.
- Chaque personnel utilise un compte propre à lui.
- La gestion des comptes du personnel est gérée par l'administrateur.
- Chaque médecin est affecté à un et un seul service.

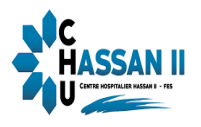

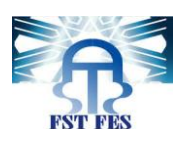

- Chaque service peut contenir plusieurs médecins.
- Un médecin peut effectuer un ou plusieurs accouchements.
- Une sage femme peut effectuer un ou plusieurs accouchements.
- Une femme peut faire plusieurs accouchements.
- Un accouchement est effectué par un seul médecin et une seule sage femme.
- Un accouchement est dédie à une seule femme.
- Une salle peut être réservée pour plusieurs femmes.
- Les accouchements sont gérer par la réceptionniste ou l'administrateur.

#### 2.6 Modèle Logique Des données (MLD):

Le modèle relationnel est aujourd'hui l'un des modèles les plus utilisés est basé sur deux instruments puissants : l'algèbre relationnelle (c'est-à-dire le concept mathématique de relation en théorie des ensembles) et la notion de produit cartésien. Ce modèle définit une façon de représenter les données, les opérations qui peuvent être effectuées ainsi que les mécanismes pour préserver la consistance des données.

En partant du diagramme de classes présenté ci-dessus, les tables de la base de données relationnelle résultantes sont :

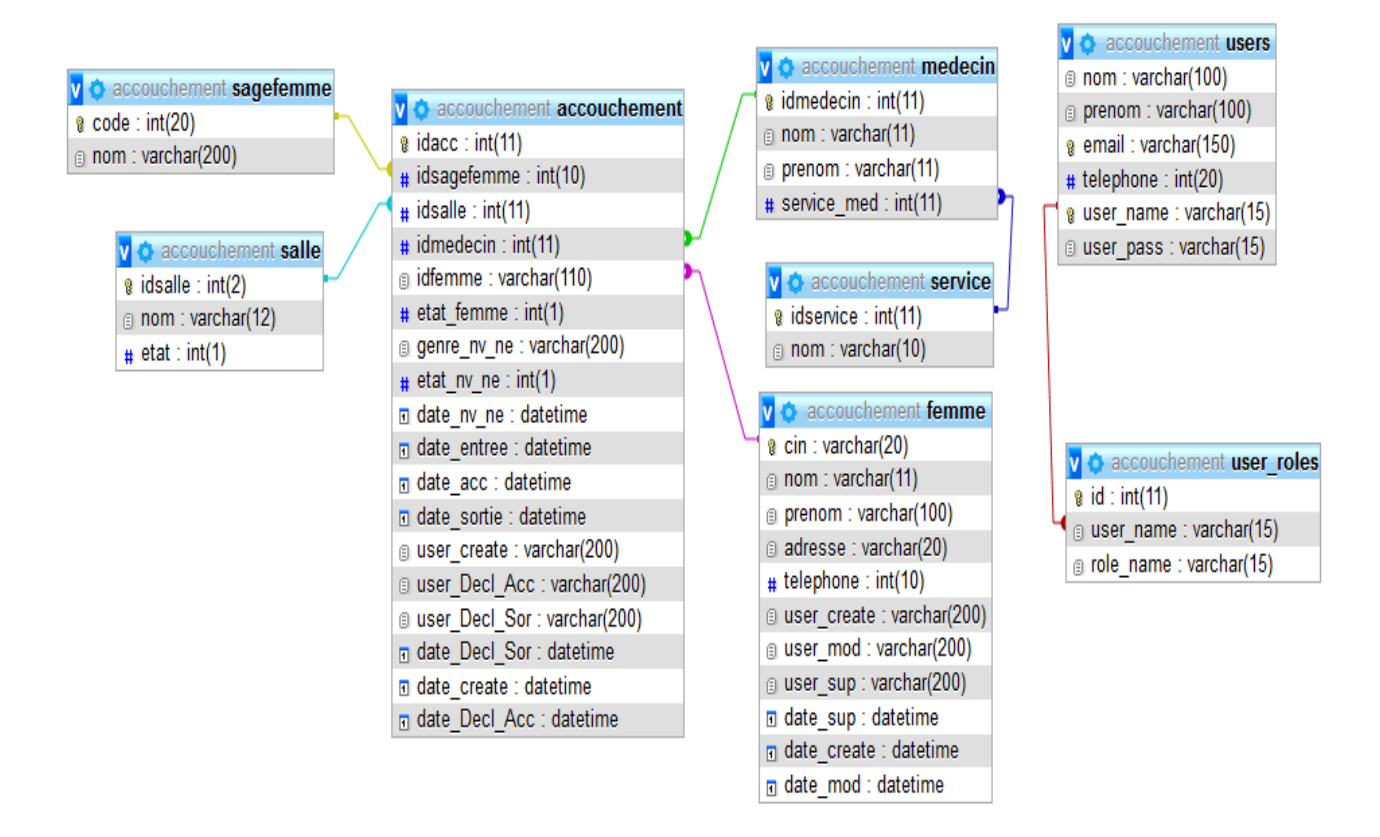

Figure 12 : Modèle Logique des données.

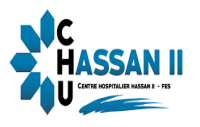

G

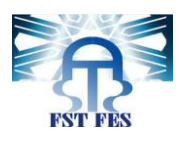

Ð

# CHAPITRE III PRESENTATION DE L'APPLICATION

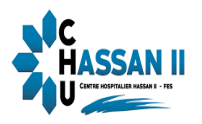

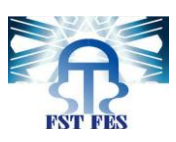

## **Introduction :**

Dans ce chapitre, nous aborderons la partie réalisation du projet. Plus précisément nous Parleront des outils et des langages de développement, puis nous allons entamer les étapes de la réalisation et quelques captures d'écran pour expliquer le fonctionnement du système.

## I. I 'Environnement de réalisation

Lors de développement de notre application, nous avons exploité plusieurs logiciels, dans cette partie allons présenter l'environnement de la réalisation intervenant dans le projet.

## 1. Serveur : Apache TomCat [2]

Apache TomCat est un serveur HTTP à part entière a été écrit en langage Java. Il peut donc s'exécuter via la machine virtuelle Java sur n'importe quel système d'exploitation la supportant. Elle permet de générer une réponse HTML à une requête après avoir effectué un certain nombre d'opérations (connexion à une base de données, à un annuaire LDAP...). Pour le client (un navigateur web en général), il n'y a pas de différence avec une page web statique : il reçoit toujours du HTML, seul langage qu'il comprend. Seule la manière dont la réponse est formée côté serveur change.

## 2. EDI : Eclipse [3]

**Eclipse IDE** est un environnement de développement intégré libre (le terme Eclipse désigne également le projet correspondant, lancé par IBM) extensible, universel et polyvalent, permettant potentiellement de créer des projets de développement mettant en œuvre n'importe quel langage de programmation. Eclipse IDE est principalement écrit en Java (à l'aide de la bibliothèque graphique SWT, d'IBM), et ce langage, grâce à des bibliothèques spécifiques, est également utilisé pour écrire des extensions.

## 3. Photoshop CS6 [4]:

Photoshop est un logiciel de retouche, de traitement et de dessin assisté par ordinateur édité par Adobe. Il est principalement utilisé pour le traitement de photographies numériques, mais sert également à la création d'images ex nihilo.

Il travaille essentiellement sur des images matricielles car ces dernières sont constituées d'une grille de points appelés pixels. L'intérêt de ces images est de reproduire des graduations subtiles de couleurs.

II. Technologies utilisées/ Langage de Programmation :

1. JSF [5]:

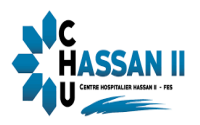

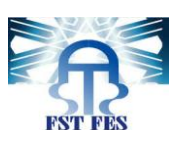

JSF (Java Server Faces) est une technologie dont le but est de proposer un Framework qui facilite et standardise le développement d'applications web avec Java. Son développement a tenu compte des différentes expériences acquises lors de l'utilisation des technologies standard pour le développement d'applications web (Servet, JSP, JSTL) et de différents Framework.

### 2. HTML [6]:

HTML L'HyperText Mark up Langage, généralement abrégé HTML, est le format de données conçu pour représenter les pages web. C'est un langage de balisage qui permet d'écrire de l'hypertexte, d'où son nom. Langage de balisage hyper texte Permet de structurer et de mettre en forme le contenu des pages, d'inclure des ressources multimédias dont des images, des formulaires de saisie, et des éléments programmables.

#### 3. CSS [8] :

Le terme CSS est l'acronyme anglais de « Cascading Style Sheets » qui peut se traduire par « feuilles de style en cascade ». Le CSS est un langage informatique utilisé sur l'internet pour mettre en forme les fichiers HTML ou XML. Ainsi, les feuilles de style, aussi appelé les fichiers CSS, comprennent du code qui permet de gérer le design d'une page en HTML.

#### 4 .Langage java EE [8]:

Le terme « Java EE » signifie *Java Enterprise Edition*, et était anciennement raccourci en « J2EE ». Il fait quant à lui référence à une extension de la plate-forme standard. Autrement dit, la plate-forme Java EE est construite sur le langage Java et la plate-forme Java SE, et elle y ajoute un grand nombre de bibliothèques remplissant tout un tas de fonctionnalités que la plate-forme standard ne remplit pas d'origine. L'objectif majeur de Java EE est de faciliter le développement d'applications web robustes et distribuées, déployées et exécutées sur un serveur d'applications.

#### Le modèle MVC (Modèle-Vue-Contrôleur):

**Modèle-vue-contrôleur** ou **MVC** est un motif d'architecture logiciel destiné aux interfaces graphiques lancé en 1978 et très populaire pour les applications web. Le motif est composé de trois types de modules ayant trois responsabilités différentes : les modèles, les vues et les contrôleurs.

Le schéma présenté à la figure suivante en décrit le principe.

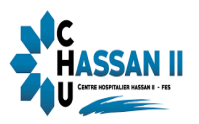

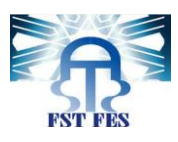

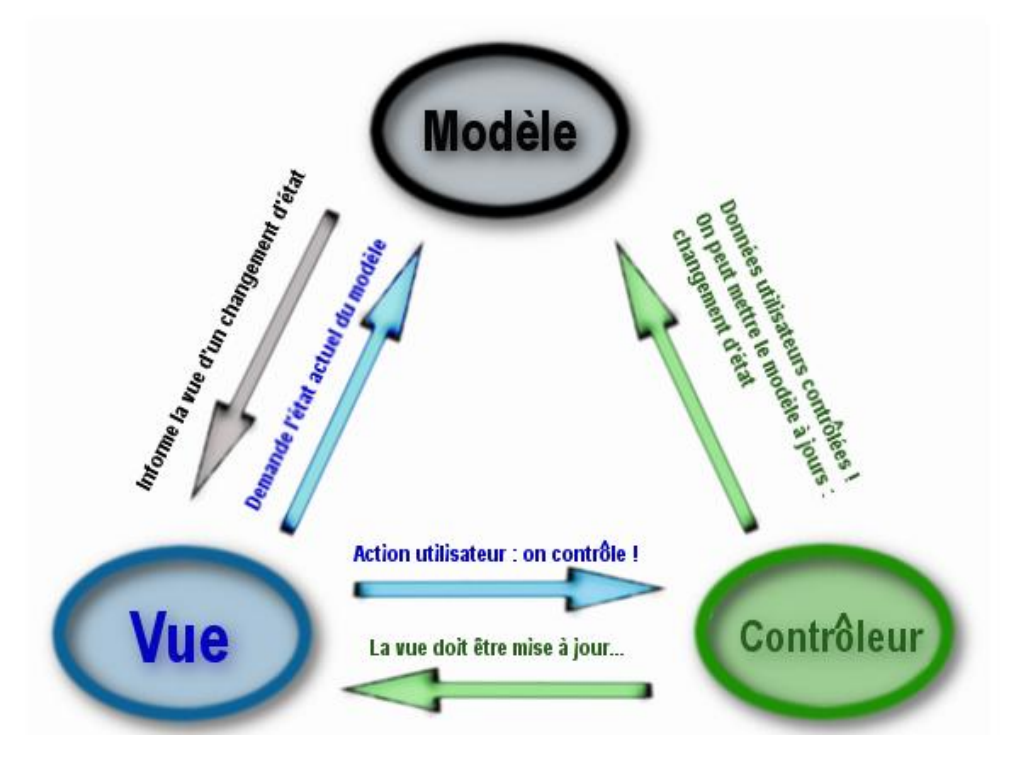

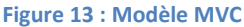

#### La vue

Ce que l'on nomme « la vue » est en fait une IHM. Elle représente ce que l'utilisateur a sous les yeux.

#### Le modèle

Le modèle peut être divers et varié. C'est là que se trouvent les données. Il s'agit en général d'un ou plusieurs objets Java. Ces objets s'apparentent généralement à ce qu'on appelle souvent « la couche métier » de l'application et effectuent des traitements absolument transparents pour l'utilisateur. Par exemple, on peut citer des objets dont le rôle est de gérer une ou plusieurs tables d'une base de données. En trois mots, il s'agit du cœur du programme !

#### Le contrôleur

Cet objet - car il s'agit aussi d'un objet - permet de faire le lien entre la vue et le modèle lorsqu'une action utilisateur est intervenue sur la vue. C'est cet objet qui aura pour rôle de contrôler les données.

#### Comment JAVA EE implémente-t-il le modèle MVC

Avec la plateforme JEE, chaque élément du modèle MVC porte en quelque sorte un nom. Le **Contrôleur** porte le nom de **Servlet**. Le **modèle** est en général géré par des objets

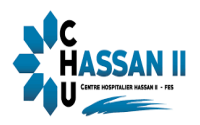

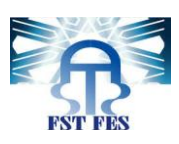

Java ou des **JavaBeans**. Il peut être amené aussi à communiquer avec les bases de données pour stocker les informations, pour les persister et les garder en mémoire le plus longtemps possible. La **Vue** quant à elle est géré par les pages **JSP** (Java Server Pages) qui sont en effet des pages qui vont utilisées du code HTML et du code spécifique en général en JAVA. Cette Vue est donc retournée au visiteur par le Contrôleur.

#### 5 .Hibernate[9]:

Hibernate est une solution open source de type ORM (Object Relational Mapping) qui permet de faciliter le développement de la couche persistance d'une application. Hibernate permet donc de représenter une base de données en objets Java et vice versa.

Hibernate facilite la persistence et la recherche de données dans une base de données en réalisant lui-même la création des objets et les traitements de remplissage de ceux-ci en accédant à la base de données. La quantité de code ainsi épargnée est très importante d'autant que ce code est généralement fastidieux et redondant.

#### III .Présentation de l'application :

#### 1. Fenêtre d'authentification :

Il très important de noter que chaque opération ne peut être réalisée qu'après authentification. Seul « l'Administrateur » qui se charge de définir les login et mot de passe de chaque employé. Au lancement de l'application, la fenêtre d'authentification s'affiche automatiquement. Elle permet à l'utilisateur de se connecter. S'il y a des problèmes lors de la connexion, un message d'erreur sera affiché, si non le système affiche la page d'accueil.

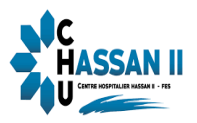

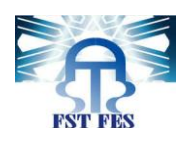

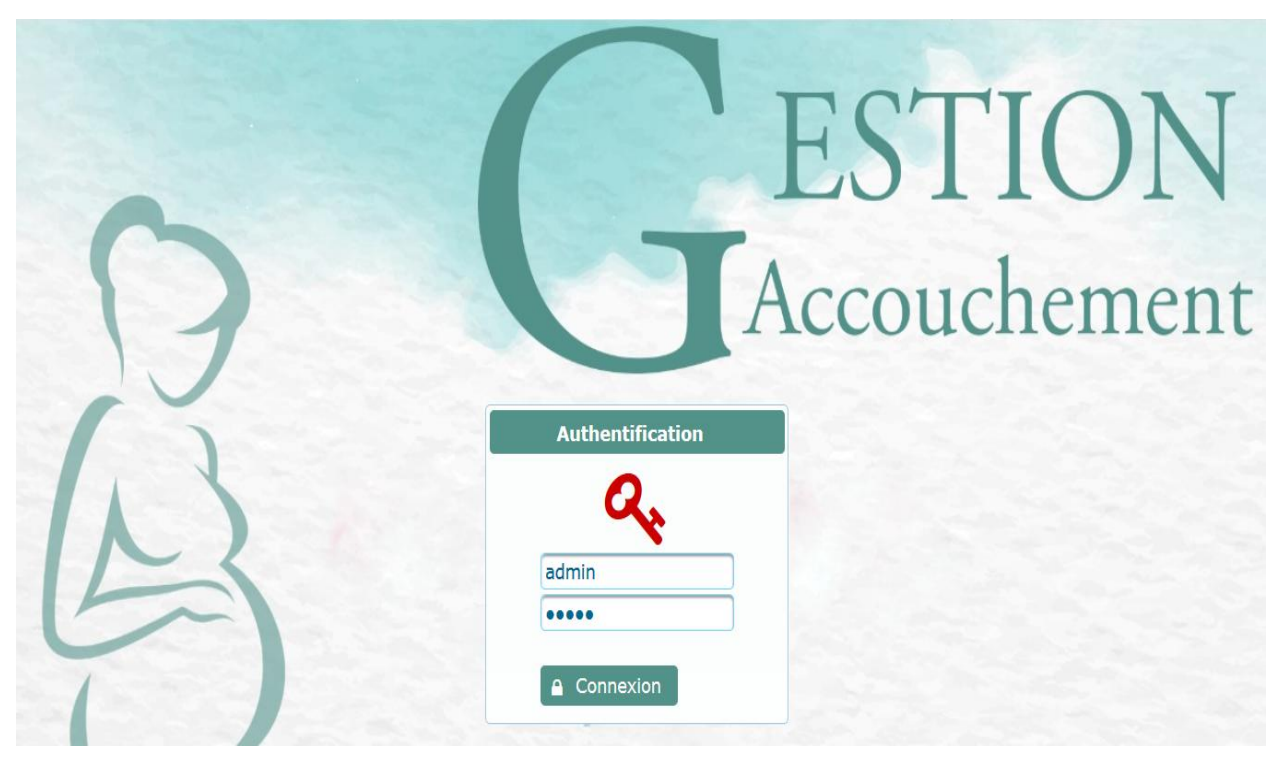

Figure 14 : Fenêtre d'authentification

2. Accueil:

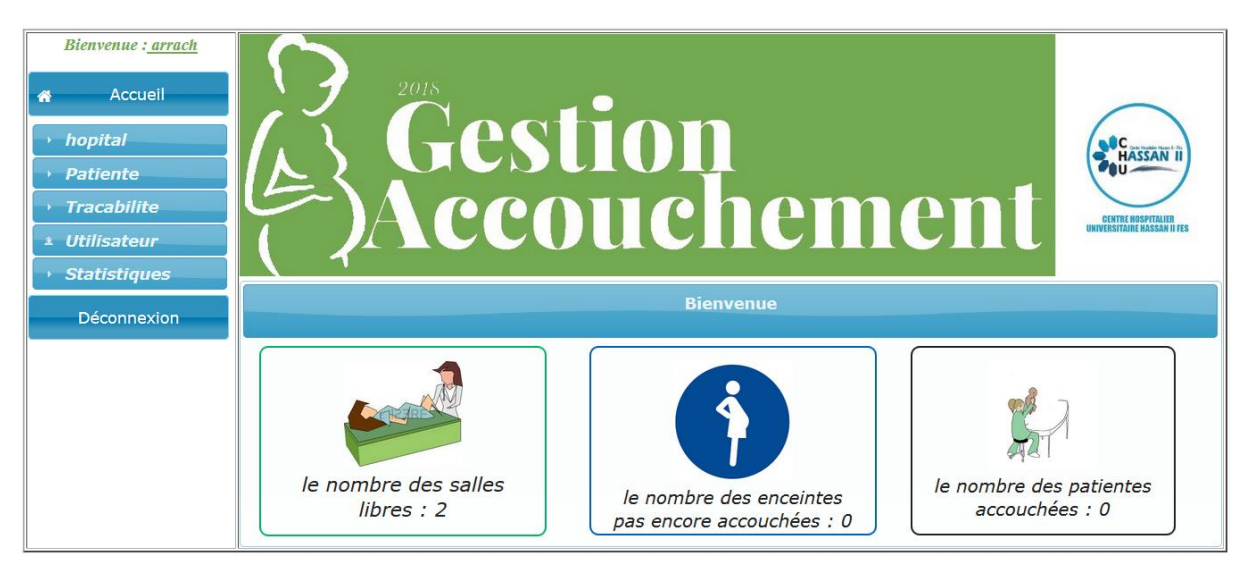

Figure 15 : Fenêtre d'accueil

#### 3. Menu :

Il est clair que le système change le menu principal selon le type d'accès (administrateur/réceptionniste).

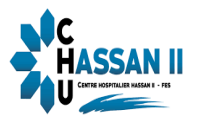

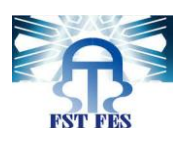

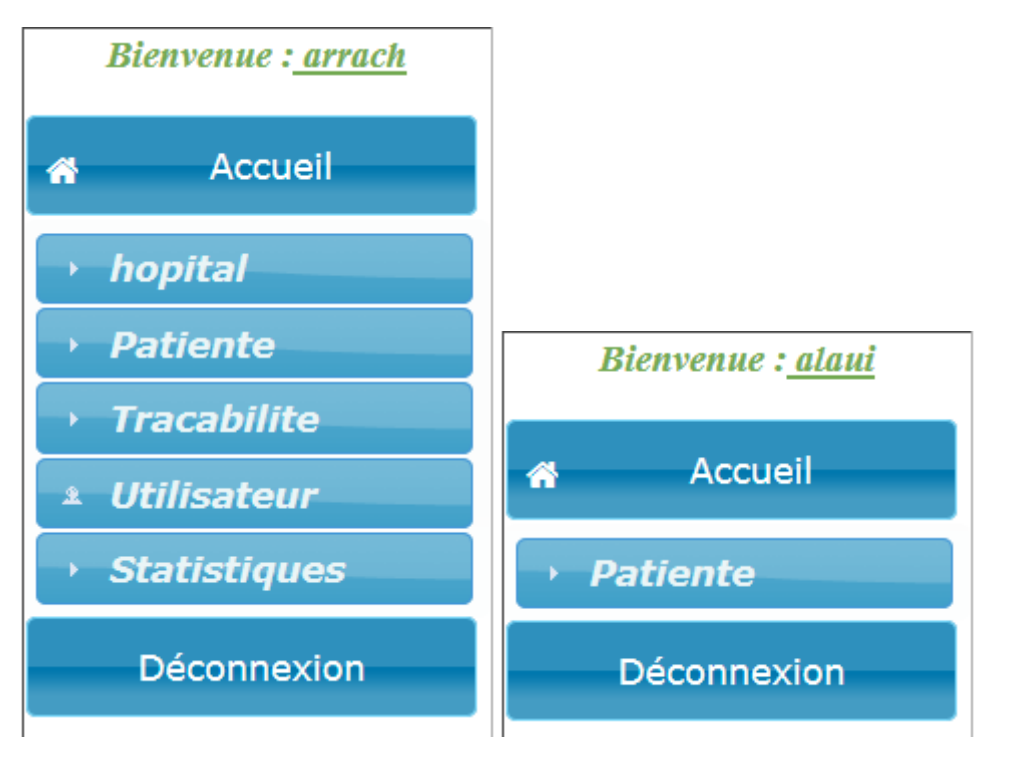

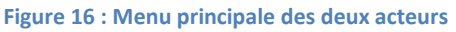

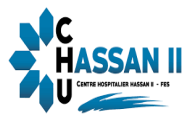

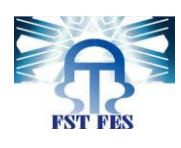

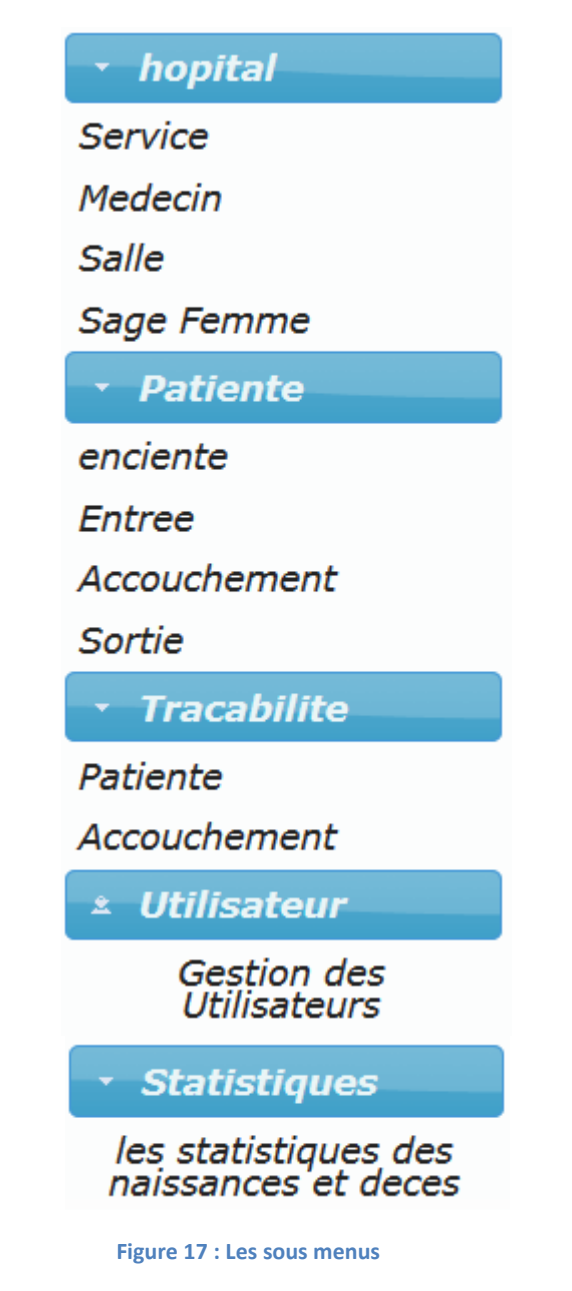

4. Fenêtre « Patiente »:

A partir de cette fenêtre on peut ajouter, modifier ou supprimer une patiente.

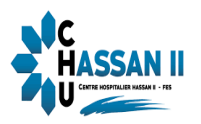

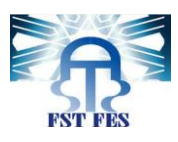

|                   |         |            | PACIENTE          |             |                     |
|-------------------|---------|------------|-------------------|-------------|---------------------|
| ^ Nouveau         |         |            |                   |             |                     |
|                   |         | L<br>(1 et | iste des Patiente | is<br>De la |                     |
| CIN<br>Paciente ≎ | Nom 🗧   | Prenom ≎   | Adresse ≎         | Telephone   | Options             |
| Z123456           | ghoura  | ahlam      | tahla             | 612039405   | 🝵 Delete 🛛 🖍 Update |
| Z987654           | Tijani  | ilham      | fes               | 678547312   | 🝵 Delete 🛛 🖍 Update |
| Z654076           | mounir  | houda      | taza              | 699556785   | 🝵 Delete 🛛 🗡 Update |
| Z098456           | zendour | latifa     | zerarda           | 677546897   | 🝵 Delete 🛛 🗡 Update |
| Z678054           | kidouch | loubna     | zerarda           | 677543212   | 🝵 Delete 📝 Update   |
| Z543776           | sammer  | khadija    | meknas            | 688654321   | 🝵 Delete 🛛 🖍 Update |
|                   |         | (1 of      | f 1) 😐 🗠 🚺        |             |                     |

#### Figure 18 : Fenêtre patiente

Pour ajouter une nouvelle patiente on appuie sur le bouton « nouveau » qui va nous donner une autre fenêtre pour qu'on puisse saisir les informations de la nouvelle patiente.

| Ajouter patiente | ×       |
|------------------|---------|
| CIN patiente     |         |
| Nom patiente     |         |
| Prenom patiente  |         |
| Adresse          |         |
| Telephone        |         |
| Enregistrer      | Annuler |

#### Figure 19: Ajouter nouvelle patiente

Pour modifier une patiente en appuie sur le bouton « update »qui va nous donner une fenêtre pour modifier les informations. (On peut tous modifier juste le CIN qui est la clé primaire da la patiente)

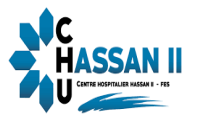

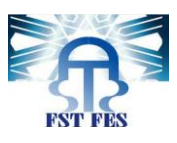

| Modifier une fe | mme ×     |
|-----------------|-----------|
| CIN femme       | Z123456   |
| Nom             | ghoura    |
| Adresse         | tahla     |
| Telephone       | 612039405 |
| Enregistrer     | Annuler   |

#### Figure 20 : Modifier patiente

Pour supprimer une patiente on appuie sur le bouton « delete », après une fenêtre de confirmation s'affiche.

| Confirmation *                                        |
|-------------------------------------------------------|
| A vous voullez supprimer la femme ghoura,cin:Z123456? |
| ✓ Yes × No                                            |

Figure 21 : Confirmation de suppression

#### 5. Fenêtre « Entrée » :

Cette fenêtre affiche une liste des accouchements qui sont déjà fait et des faux accouchements.

|       |                | Nouvelle             | entrée           |            |         |
|-------|----------------|----------------------|------------------|------------|---------|
| → Nou | /eau           |                      |                  |            |         |
|       |                | les entrées et sorti | es des patientes |            |         |
|       |                | (1 of 1) 💾 🛀 1       | E 5 . 6          |            |         |
| Num 🗧 | patiente ≎     | Date d'entree 🗧      | Date de sortie 🗧 | Avis de N. | Details |
|       |                |                      |                  |            |         |
| 1     | amellal ahlam  | 31/05/2018 05:15     | 31/05/2018 11:15 |            | م       |
| 2     | amellal ahlam  | 31/05/2018 06:00     | 31/05/2018 11:00 |            | _م      |
| 3     | amellal ahlam  | 31/05/2018 05:18     | 31/05/2018 13:18 | Imprimer   | م       |
| 4     | Tijani ilham   | 31/05/2018 05:00     | 31/05/2018 13:16 | Imprimer   | م       |
| 5     | arrou soukaina | 30/05/2018 05:22     | 31/05/2018 18:38 | Imprimer   | م       |
|       |                | (1 of 1) 💾 🛀 🚺       | P 5 . 6          |            |         |

Figure 22 : Fenêtre entrée

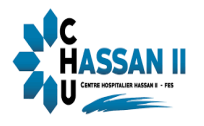

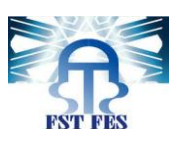

A partie de cette page qu'on peut générer les rapports en PDF des entrées et sorties des patientes selon l'année en appuyant sur le bouton :

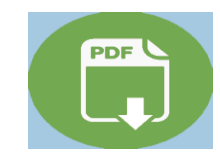

Figure 23 : PDF

Apres avoir appuyer sur le bouton le rapport en PDF se génère.

|     | les entres et sor  | ties des patientes |                  |
|-----|--------------------|--------------------|------------------|
| Num | patiente           | Date d'entree      | Date de sortie   |
| 1   | ghoura ahlam       | 30/05/2018 00:00   | 31/05/2018 04:16 |
| 2   | Tijani ilham       | 29/05/2018 04:00   | 30/05/2018 07:00 |
| 3   | mounir houda       | 31/05/2018 01:01   | 31/05/2018 10:29 |
| 4   | zendour latifa     | 31/05/2018 06:00   | 31/05/2018 15:35 |
| 5   | kidouch loubna     | 31/05/2018 06:00   | 31/05/2018 10:00 |
| 6   | ghoura ahlam       | 31/05/2018 05:12   | 31/05/2018 15:12 |
| 7   | amellal najat      | 31/05/2018 06:29   | 31/05/2018 15:29 |
| 8   | elkandouci houraya | 30/05/2018 07:10   | 31/05/2018 03:36 |
| 9   | ghoura ahlam       | 23/05/2018 05:20   | 31/05/2018 07:00 |
| 10  | sammer khadija     | 30/05/2018 05:20   | 30/05/2018 09:20 |
| 11  | kidouch loubna     | 31/05/2018 10:00   | 31/05/2018 15:00 |

#### Figure 24 : Exemple de rapport

Le bouton « détails » nous donne une petite fenêtre qui contient plus d'informations sur l'accouchement.

| details               | ×                |
|-----------------------|------------------|
| CIN                   | Z123456          |
| Nom et prenom         | ghoura ahlam     |
| Salle d'acccouchement | salle1           |
| Sage Femme            | adili            |
| Medecin               | RAHMANI          |
| Date d'entrée         | 30/05/2018 00:00 |
| Date d'accouchement   | 31/05/2018 04:00 |
| Type nouveau né       | fille            |

Figure 25:Fenêtre des détails

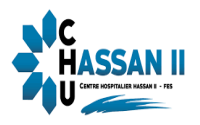

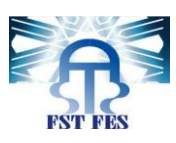

En peut même générer des certificats de naissances pour les patients ayant accouché, en appuyant sur le lien « Imprimer ».

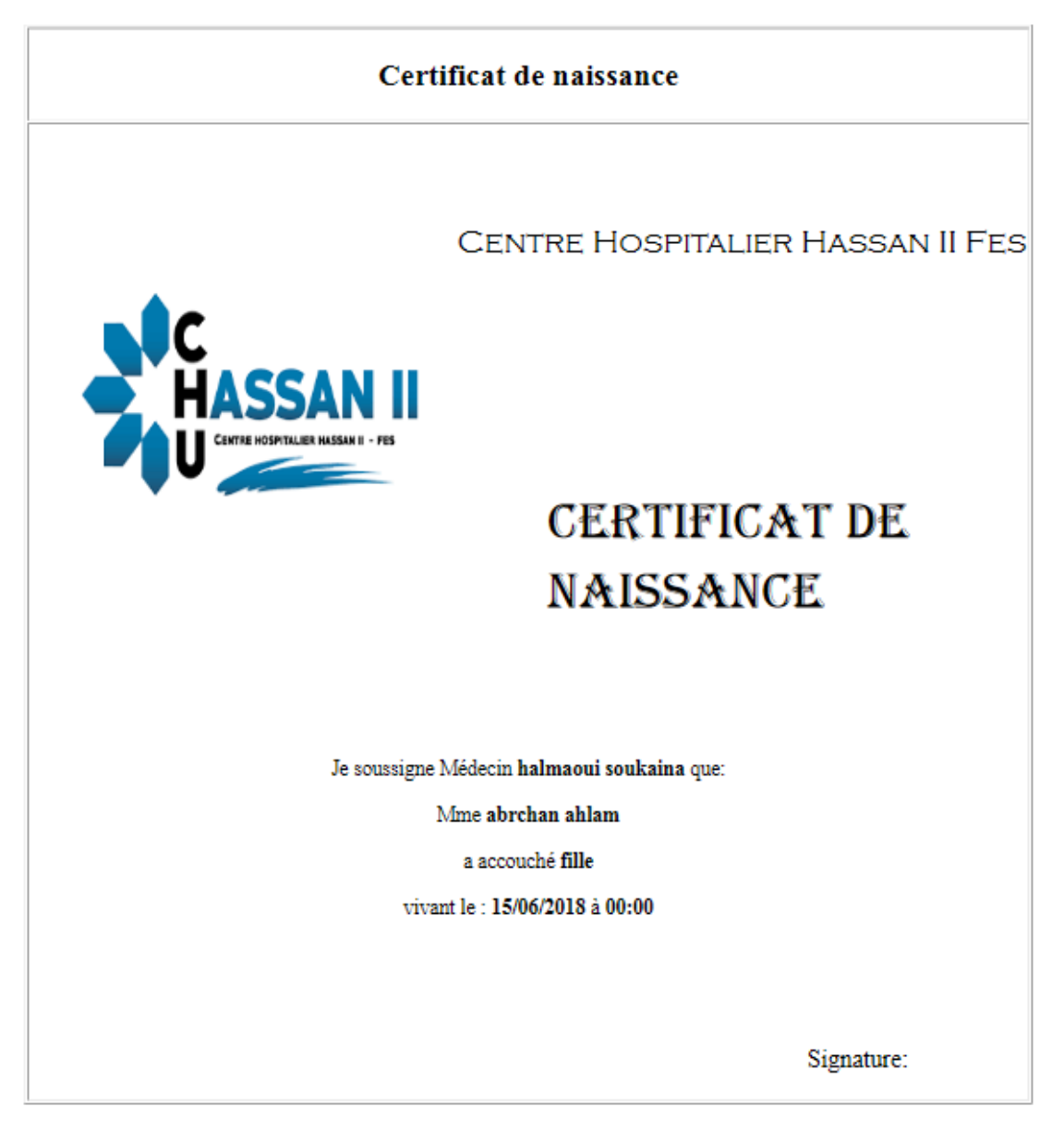

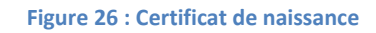

Pour ajouter une nouvelle patiente on appuie sur le bouton « Nouveau » qui va nous donner une autre fenêtre pour qu'on puisse saisir les informations de la nouvelle entrée.

Ci-dessous la page d'ajout d'une nouvelle entrée, le champ concernant la date d'entrée doit être remplit avant le clique sur le bouton « Enregistrer », sinon le système affiche un petite message d'erreur en dessus des champs concernés.

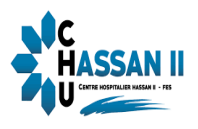

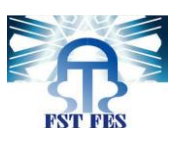

#### La date d'entrée est ogbligatoire

| Date Entree |           |
|-------------|-----------|
| Femme       | c5679     |
| Salle       | salle4    |
| Sage femme  | SSSSSSSSS |
| Medecin     | MEDECIN   |
| Enregistrer |           |

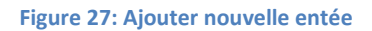

Si tous les champs sont remplis le système affiche un message de confirmation :

i les informations sont bien enregistres

Figure 28: Message de confirmation

#### 6. Fenêtre « Accouchement »:

Cette fenêtre contient une liste des patientes qui n'ont pas encore accouché, c'est à partir de cette fenêtre qu'on peut déclarer la date de naissance, le sexe du nouveau né, l'état de la patiente (décès) et son bébé.

|          | Déclarer un a  | ccouchemen |                  |              |
|----------|----------------|------------|------------------|--------------|
|          | (1 of 1)       | 1          | 5 🔽              |              |
| Numero 🗢 | Femme ≎        | Salle ≎    | D entree ≎       | Déclarer Acc |
| 1        | ghoura ahlam   | 1 salle1   | 30/05/2018 00:00 | Declarer     |
| 2        | Tijani ilham   | 2 salle2   | 29/05/2018 04:00 | Declarer     |
| 3        | mounir houda   | 3 salle3   | 31/05/2018 01:01 | Declarer     |
| 4        | zendour latifa | 4 salle4   | 31/05/2018 06:00 | Declarer     |
|          | (1 of 1) 4     | 1          | 5 -              |              |

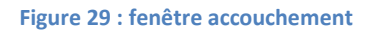

Apres qu'on appuie sur le bouton déclarer, on obtient la fenêtre suivante :

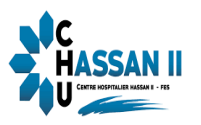

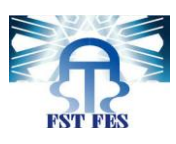

|        | Déclarer un accouchement |                   |  |
|--------|--------------------------|-------------------|--|
|        |                          |                   |  |
| Retour | Déc                      | larer             |  |
|        | Numéro:                  | 6                 |  |
|        | Salle:                   | salle1            |  |
|        | Sage femme:              | adili             |  |
|        | Medecin:                 | halmaoui soukaina |  |
|        | Date Entree:             | 19/06/2018 23:00  |  |
|        | Patiente:                | abrchan ahlam     |  |
|        | Date accouchement:       |                   |  |
|        | Etat du patiente         | deces             |  |
|        | Sexe de Nouveau ne :     |                   |  |
|        | Etat du nouveau né :     | deces             |  |
|        | Enregistrer              |                   |  |

#### Figure 30: Déclarer accouchement

Si on n'a pas saisi tous les champs le système affiche un message d'erreur en dessus des champs concernés, aussi si tous les champs sont remplis il affiche un message de confirmation.

Le bouton retour nous amène vers la fenêtre des accouchements.

#### 7. Fenêtre « Sortie » :

C'est la fenêtre à partir de laquelle on peut déclarer la date de sortie de la patiente.

|        | Déclarer        | une sortie |                  |                 |
|--------|-----------------|------------|------------------|-----------------|
| Numero | Femme           | Salle      | D entree         | Déclarer Sortie |
| 3      | Z12345 bikis    | 3 salle3   | 20/05/2018 08:00 | Declarer        |
| 4      | Z762198 elyoubi | 4 salle4   | 26/05/2018 03:00 | Declarer        |
| 5      | Z67890 ghoura   | 5 salle5   | 30/05/2018 03:13 | Declarer        |
| 6      | Z12345 bikis    | 2 salle2   | 29/05/2018 06:00 | Declarer        |

#### Figure 31: Déclarer sortie

Pour déclarer la date on appuie sur le bouton « Déclarer »pour nous donner une nouvelle fenêtre de saisie .âpres avoir saisie la date de sortie d'une patiente, sa ligne se déplace vers la fenêtre « Entrée »

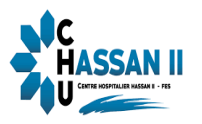

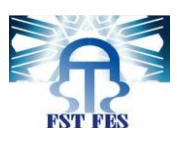

| Déclare             | Déclarer une sortie |  |  |  |
|---------------------|---------------------|--|--|--|
| Retour              |                     |  |  |  |
| Dé                  | clarer              |  |  |  |
| Numéro              | 6                   |  |  |  |
| Date Entree         | 31/05/2018 05:12    |  |  |  |
| Femme               | ghoura ahlam        |  |  |  |
| Salle               | salle1              |  |  |  |
| Sage femme          | adili               |  |  |  |
| Medecin             | RAHMANI Sara        |  |  |  |
| Date accouchement   |                     |  |  |  |
| genre du nouveau ne |                     |  |  |  |
| Date Sortie         |                     |  |  |  |
| Enregistrer         |                     |  |  |  |

#### Figure 32 : Déclarer sortie

#### 8. Fenêtre « Utilisateur »:

A partir de cette fenêtre on peut ajouter, modifier ou supprimer un compte d'un utilisateur.

| USER              |             |           |           |               |                     |  |  |  |
|-------------------|-------------|-----------|-----------|---------------|---------------------|--|--|--|
| → Nouveau         |             |           |           |               |                     |  |  |  |
| Liste des Users   |             |           |           |               |                     |  |  |  |
| Nom et<br>Prenom  | Email       | Telephone | User name | User password | Options             |  |  |  |
| arrach<br>soumaya | arrach@gm   | 657908778 | admin     | admin         | * Delete 🖌 Update   |  |  |  |
| alaui sara        | alaui@gmai  | 67953298  | sec       | sec           | 🗴 Delete 📝 Update   |  |  |  |
| arrach<br>ayoub   | arrach.ayou | 67865432  | arrach    | 1234          | × Delete 🛛 🗡 Update |  |  |  |

#### Figure 33 : Fenêtre « Utilisateur »

Pour ajouter un nouveau compte on appuie sur le bouton « Nouveau » qui va nous amène a une nouvelle fenêtre pour saisir les informations du nouveau utilisateur.

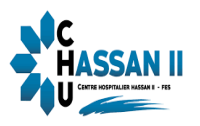

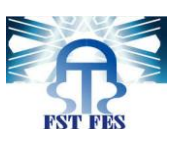

|                       | USER           |  |
|-----------------------|----------------|--|
| Retour                |                |  |
| Nom user              |                |  |
| Prenom user           |                |  |
| email                 | xxxxx@xxx      |  |
| Telephone             |                |  |
| User name             |                |  |
| User password         |                |  |
| le role d'utilisateur | Administrateur |  |
| Enregistrer           |                |  |

Figure 34 : Ajouter nouvel utilisateur

Si on ajoute un nouvel utilisateur avec une adresse email qui existe déjà le système va afficher un message d'erreur, car l'adresse email doit être unique.

| Cette | adresse | email | est | déjà | utilisée |  |
|-------|---------|-------|-----|------|----------|--|
|       |         |       |     |      |          |  |

Figure 35 : Message d'erreur

#### 9. Traçabilité :

La fenêtre traçabilité est faite pour les accouchements et les patientes, pour garder trace de toute modification ou ajout.

| patiente           |                  |         |           |                  |                     |          |    |  |  |
|--------------------|------------------|---------|-----------|------------------|---------------------|----------|----|--|--|
| Liste des patients |                  |         |           |                  |                     |          |    |  |  |
| (1 of 1)           |                  |         |           |                  |                     |          |    |  |  |
| CIN Femme          | Nom et<br>Prenom | Adresse | Telephone | Creer            |                     | Modifier |    |  |  |
| Cintrenine         |                  |         |           | PAR              | LE                  | PAR      | LE |  |  |
| Z123456            | ghoura           | tahla   | 612039405 | arrach           | 31/05/2018<br>14:17 |          |    |  |  |
| Z987654            | Tijani           | fes     | 678547312 | arrach           | 31/05/2018<br>14:18 |          |    |  |  |
| Z654076            | mounir           | taza    | 699556785 | arrach           | 31/05/2018<br>14:19 |          |    |  |  |
| Z098456            | zendour          | zerarda | 677546897 | arrach           | 31/05/2018<br>14:20 |          |    |  |  |
| Z678054            | kidouch          | zerarda | 677543212 | arrach           | 31/05/2018<br>14:43 |          |    |  |  |
|                    |                  |         | (1 of 1)  | 4 (4 <u>1</u> )> |                     |          |    |  |  |

1.1Traçabilité concernant la fenêtre « Patiente » :

Figure 36 : Traçabilité concernant la fenêtre patiente

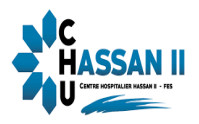

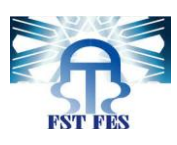

| Accouchement                   |         |                    |                     |                               |                     |                    |                     |  |  |
|--------------------------------|---------|--------------------|---------------------|-------------------------------|---------------------|--------------------|---------------------|--|--|
| tracabilitée des accouchements |         |                    |                     |                               |                     |                    |                     |  |  |
| (1 of 1)                       |         |                    |                     |                               |                     |                    |                     |  |  |
| Num                            | Femme   | Declaration Entree |                     | Declaration<br>d'Accouchement |                     | Declaration Sortie |                     |  |  |
|                                |         | PAR                | LE                  | PAR                           | LE                  | PAR                | LE                  |  |  |
| 1                              | ghoura  | arrach             | 31/05/2018<br>14:24 | arrach                        | 31/05/2018<br>14:30 | arrach             | 31/05/2018<br>14:38 |  |  |
| 2                              | Tijani  | arrach             | 31/05/2018<br>14:25 | arrach                        | 31/05/2018<br>14:31 | arrach             | 31/05/2018<br>14:39 |  |  |
| 3                              | mounir  | arrach             | 31/05/2018<br>14:25 | arrach                        | 31/05/2018<br>14:31 | arrach             | 31/05/2018<br>14:39 |  |  |
| 4                              | zendour | arrach             | 31/05/2018<br>14:26 |                               |                     | arrach             | 31/05/2018<br>14:39 |  |  |
| 5                              | kidouch | arrach             | 31/05/2018<br>14:47 |                               |                     | arrach             | 31/05/2018<br>14:53 |  |  |
| (1 of 1)                       |         |                    |                     |                               |                     |                    |                     |  |  |
|                                |         |                    |                     |                               |                     |                    |                     |  |  |

#### 1.2 Traçabilité pour les fenêtres « Entrée », « Accouchement » et « Sortie »:

Figure 37 : Traçabilité pour les fenêtres d'accouchements

#### **10. Statistiques :**

Les statistiques nous permet de savoir quel est le pourcentage des patientes qui restent vivantes après les accouchements et ceux qui mort pendant leurs accouchements.

La même chose pour les nouveaux nés, ils donnent le pourcentage des nouveau x nés qui restent vivants et ceux qui meurs.

Ces statistiques sont faites selon l'année, alors pour savoir les statiques de cette année par exemple il faut premièrement sélectionner l'année « 2018 ».

Selectionner l'année 2018

Figure 38 : Sélection d'année pour les statistiques

Apres avoir sélectionner l'année les statistiques sera affiché :

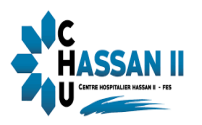

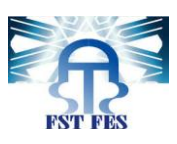

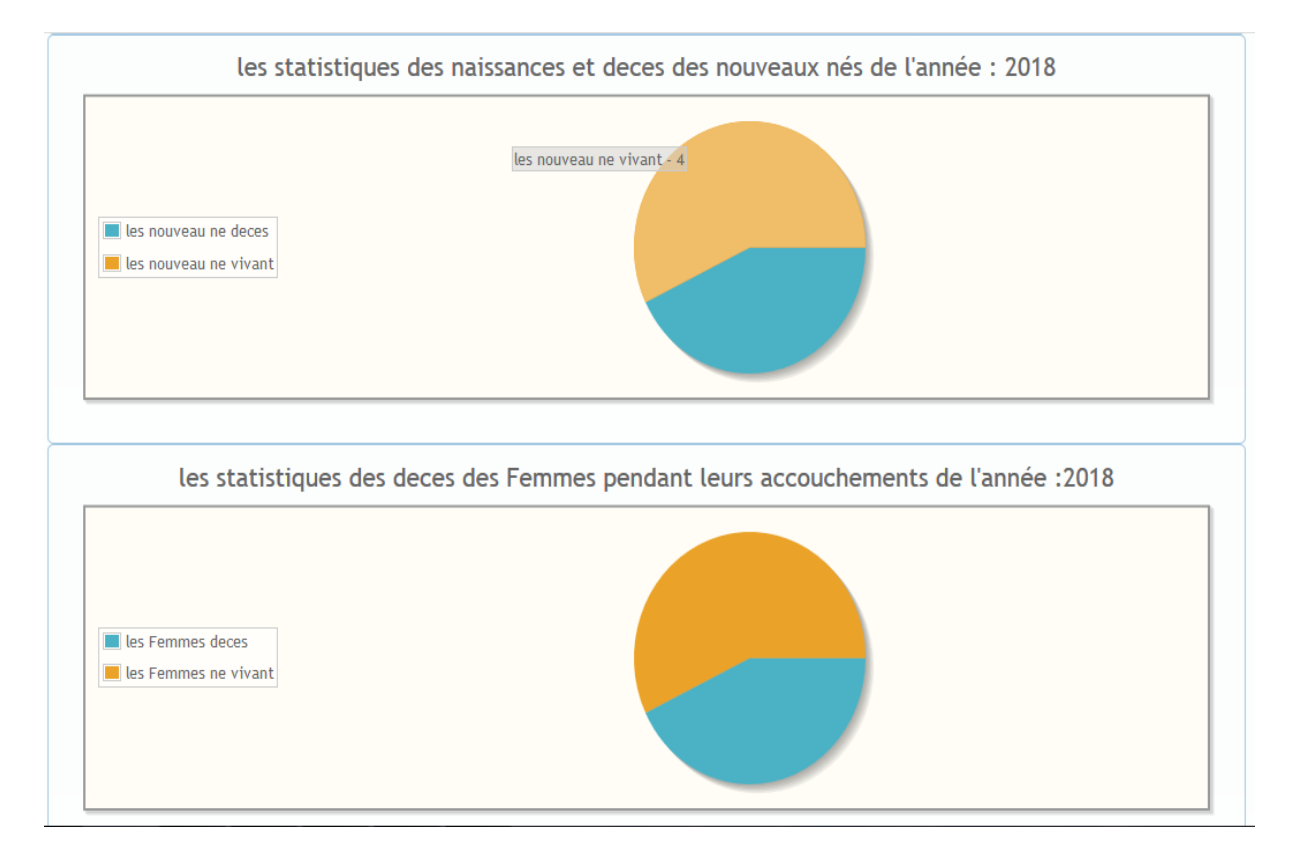

Figure 39 : Statistiques.

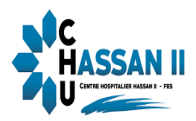

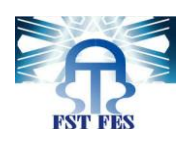

## **CONCLUSION GENERAL:**

Ce stage a été l'occasion de mettre à profit nos connaissances acquises à la Faculté des Sciences et Techniques Fès, notamment en termes de programmation, conception et de modélisation pour pouvoir concrétiser notre bagage théorique. Il nous a permis également d'utiliser, comprendre et se familiariser avec de nouveaux outils de développement.

Au cours de la réalisation de notre projet, nous avons été confrontées à plusieurs problèmes notamment, l'utilisation de nouveaux outils de développement qui nous obligeait à s'auto former dans un temps qui faisait lui-même un obstacle devant l'accomplissement du projet dans le délai prévu du stage. Ainsi nous avons appris des différentes technologies de Java EE à savoir : les Framework JSF, ... etc.

Ce projet nous a donné l'opportunité de s'intégrer réellement dans la vie professionnelle et commencer notre carrière d'une expérience signifiante qui nous aidera certainement à continuer dans la bonne voie, comment réussir de bonnes relations, assurer le travail du groupe, résoudre les problèmes qui se présentent au cours du projet et surtout comment profiter le maximum possible des indications de nos encadrants académiques, et professionnels.

Les résultats de ce projet ont apporté une nette amélioration au service gynécoobstétrique II s'agit du développement d'une nouvelle application permettant la gestion des salles d'accouchements. L'application va garantir un traitement automatisé qui n'existait pas auparavant (la gestion se faisait à l'aide du Microsoft Excel) en utilisant des interfaces graphiques simples et faciles à comprendre et qui va en plus rechercher l'information en un temps réduit, assurer l'utilisation de l'application d'une façon plus sécurisée, permettre aux acteurs de générer des certificats de naissance, et de délivrer des statistiques de données par année.

Comme perspective, une fonctionnalité très importante peut être ajoutée et qui permet aux familles des patientes de consulter leurs états ainsi que l'état des nouveaux nés. En fait, ça concerne l'ajout d'un module à notre application permettant d'afficher, toutes les informations concernant les accouchements faits dans les 12 salles, sur un grand écran dans la salle de réception.

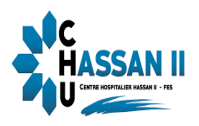

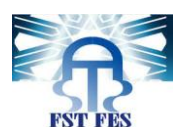

## Références

- [1]https://fr.wikipedia.org/wiki/UML\_(informatique)
- [2] <u>https://fr.wikipedia.org/wiki/Apache\_Tomcat</u>
- [3] ] <u>http://www.techno-science.net/?onglet=glossaire&definition=517</u>
- [4https://fr.wikipedia.org/wiki/Adobe Photoshop
- [5] http://www.jmdoudoux.fr/java/dej/chap-jsf.htm#jsf-1
- [6] http://slideplayer.fr/slide/4345759
- [7] http://glossaire.infowebmaster.fr/css/
- [8] https://www.supinfo.com/articles/single/6628-architecture-applications-java-ee
- [9] <u>https://www.jmdoudoux.fr/java/dej/chap-hibernate.htm</u>